STATE OF NEW YORK DEPARTMENT OF HEALTH

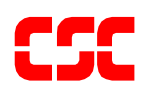

# eMedNY MEVS Provider Manual

July 1, 2004 Version 1.5

# THIS PAGE INTENTIONALLY LEFT BLANK

# TABLE OF CONTENTS

| Se                       | ction |                                                                    | <u>Page Nos.</u> |
|--------------------------|-------|--------------------------------------------------------------------|------------------|
| 1.0                      | INTI  | RODUCTION TO THE NEW YORK STATE MEDICAID ELIGIBILITY VERIFICA      | TION             |
|                          | SYST  | rem                                                                |                  |
| 2.0                      | BEN   | EFIT IDENTIFICATION CARDS/FORMS                                    |                  |
|                          | 2.1   | PERMANENT COMMON BENEFIT IDENTIFICATION PHOTO CARD                 | 2.1.1            |
|                          | 2.2   | PERMANENT COMMON BENEFIT IDENTIFICATION NON-PHOTO CARD             | 2.2.1            |
|                          | 2.3   | REPLACEMENT COMMON BENEFIT IDENTIFICATION CARD                     | 2.3.1            |
| 3.0                      | INTI  | RODUCTION TO TELEPHONE (AUDIO RESPONSE UNIT) VERIFICATION          |                  |
|                          | 3.1   | TELEPHONE EQUIPMENT SPECIFICATIONS                                 | 3.1.1            |
|                          | 3.2   | TELEPHONE VERIFICATION USING THE ACCESS NUMBER OR MEDICAID NUMBER  | (CIN) 3.2.1      |
|                          | 3.3   | TELEPHONE VERIFICATION INPUT SECTION                               | 3.3.1            |
|                          | 3.4   | TELEPHONE VERIFICATION RESPONSE SECTION                            | 3.4.1            |
|                          | 3.5   | TELEPHONE VERIFICATION ERROR AND DENIAL RESPONSES                  | 3.5.1            |
| 4.0                      | INTI  | RODUCTION TO THE VERIFONE OMNI 3750 MEVS TERMINAL                  |                  |
| 5.0                      | QUI   | CK START                                                           |                  |
| 6.0                      | VER   | IFONE OMNI 3750 TERMINAL                                           | 6.0.1            |
|                          | 6.1   | VeriFone Omni 3750 Terminal - Front                                | 6.0.1            |
|                          |       | 6.1.1 VERIFONE OMNI 3750 TERMINAL DESCRIPTION - FRONT              | 6.0.2            |
|                          | 6.2   | VERIFONE OMNI 3750 TERMINAL – BACK                                 | 6.0.3            |
| 7.0                      | VER   | IFONE INSTALLATION INSTRUCTIONS                                    |                  |
|                          | 7.1   | INSTRUCTIONS TO RESET DAY/DATE/TIME                                |                  |
|                          | 7.2   | INSTRUCTIONS FOR SETUP MENU (P1 KEY)                               | 7.2.1            |
|                          | 7.3   | INSTRUCTIONS FOR PROVIDER MENU (P2 KEY)                            |                  |
| 8.0                      | VER   | IFONE VERIFICATION INPUT SECTION                                   |                  |
|                          | 8.1   | VERIFONE VERIFICATION USING THE ACCESS NUMBER OR MEDICAID NUMBER ( | CIN) 8.0.1       |
|                          | 8.2   | INSTRUCTIONS FOR COMPLETING A VERIFONE TRANSACTION                 | 8.0.1            |
|                          |       | 8.2.1 INSTRUCTIONS FOR COMPLETING TRAN TYPE 1                      |                  |
|                          |       | 8.2.2 INSTRUCTIONS FOR COMPLETING TRAN TYPE 2                      | 8.2.2.1          |
|                          |       | 8.2.5 INSTRUCTIONS FOR COMPLETING TRAN TYPE 4                      | 8241             |
|                          |       | 8.2.5 INSTRUCTIONS FOR COMPLETING TRAN TYPE 6                      |                  |
|                          |       | 8.2.6 INSTRUCTIONS FOR COMPLETING TRAN TYPE 7                      |                  |
| 9.0                      | VER   | IFONE VERIFICATION RESPONSE SECTION                                |                  |
|                          | 9.1   | FIELDS ON MEVS RECEIPT                                             |                  |
| 10.                      | 0 AC  | CEPTED REASON CODES                                                |                  |
| 11.0 REJECT REASON CODES |       |                                                                    |                  |
|                          | 11.1  | MEVS TERMINAL MESSAGES                                             | 11.1.1           |
| 12.                      | 0 RE  | VIEW FUNCTION                                                      |                  |

| 13.0 CODES SECTION |                                      |  |  |
|--------------------|--------------------------------------|--|--|
| 13.1               | CO-PAYMENT CODES                     |  |  |
| 13.2               | TAXONOMY AND SERVICE TYPE CODES      |  |  |
| 13.3               | OUT OF STATE PROVIDERS               |  |  |
| 13.4               | COUNTY/DISTRICT CODES                |  |  |
| 13.5               | EXCEPTION CODES                      |  |  |
| 13.6               | INSURANCE CODES                      |  |  |
|                    | INSURANCE COVERAGE CODES             |  |  |
| 13.7               | NEW YORK CITY OFFICE CODES           |  |  |
|                    | PUBLIC ASSISTANCE                    |  |  |
|                    | MEDICAL ASSISTANCE                   |  |  |
|                    | SPECIAL SERVICES FOR CHILDREN (SSC)  |  |  |
|                    | FIELD OFFICES                        |  |  |
|                    | OFFICE OF DIRECT CHILD CARE SERVICES |  |  |
|                    | PCP PLAN CODES                       |  |  |
| 14.0 DISI          | POSAL OF TRANZ 330 DEVICE            |  |  |
| 14.1               | INSTRUCTIONS TO CLEAR MEMORY         |  |  |

THIS PAGE INTENTIONALLY LEFT BLANK

#### 1.0 INTRODUCTION TO THE NEW YORK STATE MEDICAID ELIGIBILITY VERIFICATION SYSTEM (Rev. 10/03)

New York State operates a Medicaid Eligibility Verification System (MEVS) as a method for providers to verify client eligibility prior to provision of Medicaid services. The Identification Card does not constitute full authorization for provision of medical services and supplies. A client must present an official Common Benefit Identification Card to the provider when requesting services. The verification process through MEVS must be completed to determine the client's eligibility for Medicaid services and supplies. A provider not verifying eligibility prior to provision of services will risk the possibility of nonpayment for those services. In some instances, a provider not obtaining a service authorization prior to submitting a claim will be denied payment.

The verification process through MEVS can be accessed using one of the following methods:

- the MEVS Terminal (VeriFone).
- a telephone verification process (Audio Response Unit).
- alternate access methods: (CPU-CPU link, batch transmission, PC-Host link and ePACES).

Information available through MEVS will provide you with:

- The eligibility status for a Medicaid client for a specific date (today or prior to today).
- The county having financial responsibility for the client (used to determine the contact office for prior approval and prior authorization.)
- Any Medicare, third party insurance or HMO coverage that a client may have for the date of service.
- Any limitations on coverage which may exist for the client through Utilization Threshold (UT) or Post and Clear (PC) programs and the necessary service authorizations, if applicable.
- Any restrictions to primary providers or exception codes, which further clarify a client's eligibility.
- Co-payment information.
- Dispensing Validation Numbers (DVS) for certain Drugs, Durable Medical Equipment, and Dental Services. (Not available via telephone access.)
- The ability to verify or cancel a previously obtained Service Authorization (SA) (not available via ARU).

The above information is not available on the Common Benefit Identification Card issued to the client.

MEVS is convenient and easy to use; it is available 24 hours a day, seven days a week.

MEVS is accurate; it provides current eligibility status information for all Medicaid clients and is updated on a daily basis.

MEVS is responsive; verification information is given in clear, concise and understandable messages.

MEVS should result in a reduction of claims pending or denied due to Medicaid eligibility problems.

This manual is designed to familiarize you with MEVS. The manual contains different sections discussing the Common Benefit Identification Card, the verification equipment, procedures for verification, a description of eligibility responses, definitions of codes, and descriptions of alternate access methods.

#### ALTERNATE ACCESS TO MEVS

Additional alternative methods of access allow providers to use their own equipment to access MEVS. The following is a brief description of these alternate access methods.

#### • ePACES

Refer to ePACES on http://www.emedny.org/HIPAA/SupportDocs/ePACES.html

#### CPU-CPU LINK

This method is for providers who want to link their computer system to the MEVS contractor's computer system via a dedicated communication line. Upon receiving a MEVS verification request, the MEVS contractor sends back a response within seconds.

CPU-CPU link is suggested for service bureaus and high volume (2,000 or more transactions per month) providers.

#### • Batch Transmission

This method is the standard process for batch authorization transmissions. FTP allows users to transfer files from their computer to another computer (upload) or from another computer to their computer (download). Each batch file transmission sent to the eMedNY contractor is required to be completed within two hours. Any transmission exceeding two hours will be disconnected.

#### • PC-HOST LINK

This method requires a PC, a dial up modem, and a specific message format. Verification requests are transmitted to the MEVS contractor one transaction at a time. Verification responses are returned within seconds.

The PC-Host method is suggested for low volume (under 500 transactions per month) and medium volume (500-2,000 transactions per month) providers. It is also recommended for providers who want to capture Medicaid information electronically to combine with billing and claims processing.

For further information about alternate access methods and the approval process, please call 1-800-343-9000.

#### 2.0 BENEFIT IDENTIFICATION CARDS/FORMS (Rev. 10/03)

The Benefit Identification Cards with which you will need to become familiar are:

- a CBIC permanent plastic photo card.
- a CBIC permanent plastic non-photo card.
- a replacement paper card.

<u>Presentation of a Benefit Identification Card alone is not sufficient proof that a client is</u> <u>eligible for services</u>. Each of the Benefit Identification Cards must be used in conjunction with the electronic verification process. If you do not verify the eligibility of each client each time services are requested, you will risk the possibility of nonpayment for services which you provide.

In addition, there is a Temporary Medicaid Authorization Form which constitutes full coverage for medical services and does not need to be verified via the electronic process. The following is a detailed description of the Temporary Medicaid Authorization Form and each of the cards.

#### **Temporary Medicaid Authorization Form**

In some circumstances, the client may present you with a Temporary Medicaid Authorization (TMA) Form DSS-2831A (not pictured). This authorization is issued by the Local Department of Social Services when the client has an immediate medical need and a permanent plastic card has not been received by the client. The Temporary Medicaid Authorization Form is a guarantee of eligibility and is valid for 15 days. If presented with the authorization form after the time frame specified, the client should be requested to present his/her permanent Common Benefit Identification Card.

Providers should always make a copy of the TMA form for their records. Since an eligibility record is not sent to the eMedNY contractor until the CBIC Card is generated, the MEVS system will not have eligibility data for a client in TMA status. Note that any claim submitted for payment may pend waiting for the eligibility to be updated. If the final adjudication of the claim results in a denial for client eligibility, please contact the New York State Department of Health, Office of Medicaid Management, Local District Support. The phone number for inquiries on TMA issues for clients residing Upstate is (518)-474-8216. For New York City client TMA issues, the number is (212) 268-6855.

# 2.1 Permanent Common Benefit Identification Photo Card (Rev. 10/03)

The Permanent Common Benefit Identification Photo Card is a permanent plastic card issued to clients as determined by the Local Department of Social Services. This permanent card has no expiration date. Eligibility must be verified using the MEVS system.

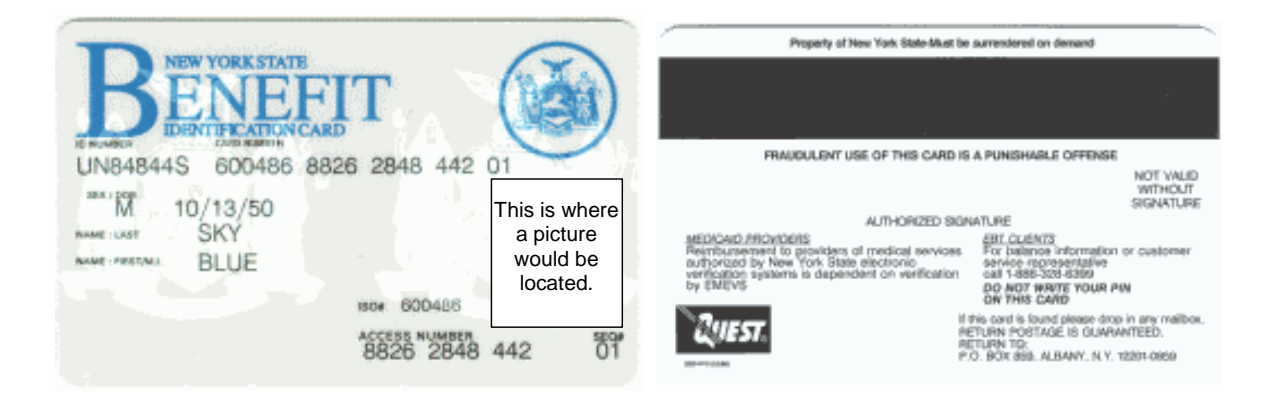

| COMMON BENEFIT IDENTIFICATION PHOTO CARD DESCRIPTION |                                                                                                    |  |  |
|------------------------------------------------------|----------------------------------------------------------------------------------------------------|--|--|
| ID Number                                            | Eight-digit number assigned by the State of New York which<br>identifies each individual Medicaid client. This number contains both<br>alpha and numeric digits. <u>This is the Client Identification Number</u><br>(CIN) to be used for billing purposes. Client ID # must be two<br>alpha, five numeric and one alpha. |  |  |
| Sex                                                  | One letter character indicating the sex of the client. This character is located on the same line as date of birth.                                                                                                    |  |  |
|                                                      | M = Male                                                                                                    |  |  |
|                                                      | F = Female                                                                                                    |  |  |
|                                                      | U = Unborn (Infant)                                                                                                    |  |  |
| Date of Birth                                        | Client's date of birth, presented in MM/DD/YY format. Example:<br>August 15, 1980 is shown as 08/15/1980. Unborns (Infants) are<br>identified by 00000000. The date is located on the same line as sex.                                                                                                    |  |  |
| Last Name                                            | Last name of the client who will use this card for services.                                                                                                    |  |  |
| First, M.I.                                          | First name and middle initial of the person named above.                                                                                                    |  |  |
| Signature                                            | Electronic Signature of cardholder, parent, or guardian.                                                                                                    |  |  |
| ISO#                                                 | Six-digit number assigned to the New York State Department of Health (DOH). Disregard when manually entering access number for Medicaid verification.                                                                                                    |  |  |

| COMMON BENEFIT IDENTIFICATION PHOTO CARD DESCRIPTION |                                                                                                    |  |  |
|------------------------------------------------------|----------------------------------------------------------------------------------------------------|--|--|
| Access Number                                        | Thirteen-digit number (including the 2 digit sequence number) used for entry into the Medicaid Eligibility Verification System. The access number is <u>not</u> used for billing. |  |  |
| Sequence Number                                      | Two-digits at the end of the access number. This number is used in the entry process of access number and client number (CIN) verifications.                                      |  |  |
| Photo                                                | Photograph of the individual cardholder.                                                                                                    |  |  |
| Magnetic Stripe                                      | Stripe with enclosed information that is read by the MEVS terminal.                                                                                                    |  |  |
| Signature Panel                                      | Must be signed by the individual cardholder, parent or guardian to be valid for services.                                                                                         |  |  |

# 2.2 <u>Permanent Common Benefit Identification Non-Photo Card</u> (Rev. 10/03)

The Common Benefit Identification Non-Photo Card is a permanent plastic card issued to clients as determined by the Local Department of Social Services. This permanent card has no expiration date. Eligibility must be verified using the MEVS system.

| BENEFIT                                                                                                    | Property of New York State-Must be surrendered on demand                                                                                                    |
|----------------------------------------------------------------------------------------------------|----------------------------------------------------------------------------------------------------|
| UN84844S 600486 8826 2848 442 01<br><sup>SRATE CASE<br/>M 10/13/50<br/>NAME CASE<br/>SKY<br/>NAME CASE<br/>SKY<br/>SKY<br/>SKY<br/>SKY<br/>SKY<br/>SKY<br/>SKY<br/>SKY</sup> | FRANCULENT USE OF THIS CARD IS A PUNISHABLE OFFENSE     MOT YALD     WITHOUT     SIGNATURE     ALTHORIZED SIGNATURE      MUTICAL     SIGNATURE      MUTICAL      MUTICAL      MUTICAL      MUTICAL |

| COMMON BENEFIT IDENTIFICATION NON-PHOTO CARD DESCRIPTION |                                                                                                    |  |
|----------------------------------------------------------|----------------------------------------------------------------------------------------------------|--|
| ID Number                                                | Eight-digit number assigned by the State of New York, which identifies each individual client. <u>This is the Client Identification</u><br><u>Number (CIN) to be used for billing purposes. Client ID # must</u><br><u>be two alpha, five numeric and one alpha.</u> |  |
| Sex                                                      | One letter character indicating the sex of the client. This character is located on the same line as date of birth.                                                                                                    |  |
|                                                          | M = Male                                                                                                    |  |
|                                                          | F = Female                                                                                                    |  |
|                                                          | U = Unborn (Infant)                                                                                                    |  |
| Date of Birth                                            | Client's date of birth, presented in MM/DD/YY format. Example:<br>August 15, 1980 is shown as 08/15/1980. Unborns (Infants) are<br>identified by 00000000. The date is located on the same line as sex.                                                              |  |
| Last Name                                                | Last name of the client who will use this card for services.                                                                                                    |  |
| First, M.I.                                              | First name and middle initial of the person named above.                                                                                                    |  |
| ISO#                                                     | Six-digit number assigned to the New York State Department of Health (DOH). Disregard when manually entering access number for Medicaid verification.                                                                                                    |  |
| Access Number                                            | Thirteen-digit number (including the 2 digit sequence number) used for entry into the Medicaid Eligibility Verification System. The access number is <u>not</u> used for billing.                                                                                    |  |

| COMMON BENEFIT IDENTIFICATION NON-PHOTO CARD DESCRIPTION |                                                                                                    |  |
|----------------------------------------------------------|----------------------------------------------------------------------------------------------------|--|
| Sequence Number                                          | Two-digits at the end of the access number. This is used in the entry process of access number and client number (CIN) verifications. |  |
| Magnetic Stripe                                          | Stripe with encoded information that is read by the MEVS terminal.                                                                    |  |
| Signature Panel                                          | Must be signed by the individual cardholder, parent or guardian to be valid for services.                                             |  |

# 2.3 Replacement Common Benefit Identification Card (Rev. 10/03)

The Replacement Common Benefit Identification Card is a temporary paper card issued by the Local Department of Social Services to a client. This card will be issued when the Permanent Common Benefit Identification Card is lost, stolen or damaged. When using the MEVS terminal for eligibility verification, all information will need to be entered manually.

| BENEFICATION CARD         | 8inh Date           |
|---------------------------|---------------------|
| Identification Number Sex | FIRST NAME M.       |
| TEMPOR                    | ARY<br>EO.# EXPIRES |

|                                 | MU                                    | ST BE SURRENDERED ON DEMAND                                                                                                    |
|---------------------------------|---------------------------------------|----------------------------------------------------------------------------------------------------|
| FRAU                            | DULENT                                | USE OF THIS CARD IS A PUNISHABLE OFFEN                                                                                         |
| UNLE                            | NOT VALID                             |                                                                                                    |
| CARD                            | HOLDER                                | -Present this card to the proper vendor to rece<br>authorized benefits or Nedicel services.                                    |
| REIMB<br>CES A<br>TEMS<br>SYSTE | URSEMEN<br>UTHORIZI<br>IS DEPEI<br>M. | IT TO PROVIDERS OF BENEFITS OR MEDICAL SE<br>ED BY NYSDSS ELECTRONIC VERIFICATION S<br>VIDENT ON VERIFICATION BY THE APPROPRIA |

| REPLACEMENT COMMON BENEFIT IDENTIFICATION CARD DESCRIPTION |                                                                                                    |  |  |
|------------------------------------------------------------|----------------------------------------------------------------------------------------------------|--|--|
| ID Number                                                  | Eight-digit number assigned by the State of New York which identifies each individual client. <u>This is the Client Identification</u><br><u>Number (CIN) to be used for billing purposes. Client ID # must</u><br><u>be two alpha, five numeric and one alpha.</u> |  |  |
| Sex                                                        | One letter character indicating the sex of the client. This character is located on the same line as date of birth.                                                                                                    |  |  |
|                                                            | M = Male                                                                                                    |  |  |
|                                                            | F = Female                                                                                                    |  |  |
|                                                            | U = Unborn (Infant)                                                                                                    |  |  |
| Date of Birth                                              | Client's date of birth, presented in MM/DD/YY format. Example:<br>August 15, 1980 is shown as 08/15/1980. Unborns (Infants) are<br>identified by 00000000.                                                                                                    |  |  |
| Name                                                       | Name of the client who will be able to use this card for services.                                                                                                    |  |  |
| ISO#                                                       | Six-digit number assigned to the New York State Department of Health (DOH). Disregard when manually entering access number for Medicaid verification.                                                                                                    |  |  |
| Access Number                                              | Thirteen-digit number (including the 2 digit sequence number) used for entry into the Medicaid Eligibility Verification System. The access number is <u>not</u> used for billing.                                                                                   |  |  |

| REPLACEMENT COMMON BENEFIT IDENTIFICATION CARD DESCRIPTION |                                                                                                    |  |
|------------------------------------------------------------|----------------------------------------------------------------------------------------------------|--|
| Sequence Number                                            | Two-digits at the end of the access number. This number is used in the entry process of access number and client number (CIN) verifications. |  |
| Expiration Date                                            | Date the temporary card expires.                                                                                                    |  |
| Signature Panel                                            | Must be signed by the individual cardholder, parent or guardian to be valid for services.                                                    |  |

**Note:** When verifying a client's eligibility be aware of the expiration date on the front of the card. The card is not valid if the date has expired. A response "INVALID CARD THIS RECIPIENT" will be returned.

# 3.0 INTRODUCTION TO TELEPHONE (AUDIO RESPONSE UNIT) VERIFICATION (Rev. 10/03)

Verification requests for client eligibility may be entered into the MEVS system through a touch-tone telephone. This access method is suggested for providers with very low transaction volume (under 50 transactions per month). For convenience, providers with higher volumes should use the VeriFone Terminal or refer to <u>Alternate Access to MEVS</u> on page <u>1.0.2</u>.

#### Access to the Telephone Verification System

A toll free number has been established for both New York State and Out of State Providers. To access the system, dial **1-800-997-1111**.

If you are unable to connect to MEVS by dialing the above primary number, dial the backup number, **1-800-225-3040**. This back-up number <u>must only be used</u> when the primary number is not working. Once you complete your verification, you must return to using the primary number.

If the connection is unsuccessful using either number, call Provider Services at **1-800-343-9000**.

## 3.1 <u>Telephone Equipment Specifications</u> (Rev. 11/02)

A regular touch-tone telephone is the only access to the Audio Response Unit (ARU). It can be identified by the push button dial and different tones when dialing or entering information into MEVS.

The telephone keypad has two keys with which you should become familiar:

• The \*(asterisk) key is used to clear a mistake that you have made. Once the incorrect information is cleared, re-enter the correct information for that step.

Note: This key <u>must</u> be pressed before you press the # key.

The \* (asterisk) key is also used to repeat the verification response.

• The # (pound) key separates information. It must be pressed after each piece of information is entered.

#### 3.2 <u>Telephone Verification Using the Access Number or Medicaid Number (CIN)</u> (Rev. 10/03)

The access number is a thirteen-digit numeric identifier on the Common Benefit Identification Card that <u>includes the sequence number</u>. The easiest and fastest verification method is by using the access number.

The Medicaid number (CIN) is an eight-digit alpha/numeric identifier on the Common Benefit Identification Card. The Medicaid number (CIN) can also be used to verify a client's eligibility. You must convert the eight-digit identifier to a number with eleven-digits. The three letters are the only characters converted in the number. You should refer to the <u>chart</u> below when converting the Medicaid number (CIN). For example:

> A D 12345 Z = eight-digit Medicaid number (CIN) 21 31 12345 12 = becomes an eleven-digit number

For this example, the chart indicates that the letter A = 21, D = 31 and Z = 12. Replace the letters A, D and Z with the numbers 21, 31 and 12 respectively. The converted number is 21311234512

# ALPHA CONVERSION

| <u>CHART</u> |                                                                                                    |  |  |
|--------------|----------------------------------------------------------------------------------------------------|--|--|
| = 21         | N = 62                                                                                                    |  |  |
| = 22         | O = 63                                                                                                    |  |  |
| = 23         | P = 71                                                                                                    |  |  |
| = 31         | Q = 11                                                                                                    |  |  |
| = 32         | R = 72                                                                                                    |  |  |
| = 33         | S = 73                                                                                                    |  |  |
| = 41         | T = 81                                                                                                    |  |  |
| = 42         | U = 82                                                                                                    |  |  |
| = 43         | V = 83                                                                                                    |  |  |
| = 51         | W = 91                                                                                                    |  |  |
| = 52         | X = 92                                                                                                    |  |  |
| = 53         | Y = 93                                                                                                    |  |  |
| = 61         | Z = 12                                                                                                    |  |  |
|              | <b>CHAR</b><br>= 21<br>= 22<br>= 23<br>= 31<br>= 32<br>= 33<br>= 41<br>= 42<br>= 43<br>= 51<br>= 52<br>= 53<br>= 61 |  |  |

**Note:** Perform the required conversion before dialing MEVS.

#### 3.3 <u>Telephone Verification Input Section</u> (Rev. 10/03)

#### Instructions for Completing a Telephone Transaction

• If using a CIN, be sure to convert the number before dialing. Refer to the <u>chart</u> on the previous page.

• Dial 1-800-997-1111.

• Once you have dialed and a connection is made, an Audio Response Unit (ARU) will prompt you for the input data that needs to be entered.

- If you wish to hear a prompt repeated, press \*, (asterisk).
- To bypass a prompt, press #, (the pound key).

• To clear a mistake, press the \* key and re-enter the correct information. This step is only valid if done prior to pressing the # key which registers the entry.

• Once you are familiar with the prompts and wish to make your entries without waiting for the prompts, just continue to enter the data in the proper sequence. As in all transactions (prompted or unprompted), press the # key after each entry.

• For assistance or further information on input or response messages, call the Provider Services staff at 1-800-343-9000.

• For some prompts, if the entry is invalid, the ARU will repeat the prompt. This allows you to correct the entry without re-keying the entire transaction.

• The call is terminated if excessive errors are made.

• If you will be entering co-payment information, be sure to convert the alpha co-payment type to a number, prior to dialing. Refer to Section 13.1 on page <u>13.0.1</u> for <u>Co-payment</u> <u>Type codes</u>.

- The following types of transactions cannot be processed via the telephone:
  - Cancel Transactions
  - Authorization Confirmation Transactions
  - Dispensing Validation System Transactions
- **Note:** Detailed instructions for entering a transaction begin on the next page. The Voice Prompt column lists the instructions you will hear once your call is connected. The Action/Input column describes the data you should enter.

| VOICE PROMPT                                                                                                 | ACTION/INPUT                                                                                                    |
|----------------------------------------------------------------------------------------------------|----------------------------------------------------------------------------------------------------|
|                                                                                                    | TO BEGIN<br>Dial 1-800-997-1111                                                                                                    |
| NEW YORK STATE MEDICAID                                                                                      | None                                                                                                    |
| IF ENTERING ALPHA/NUMERIC<br>IDENTIFIER, ENTER NUMBER 1<br>IF ENTERING NUMERIC IDENTIFIER,<br>ENTER NUMBER 2 | Enter 1, If using converted CIN.<br>Enter 2, If using Access Number.                                                                                                    |
| ENTER IDENTIFICATION NUMBER                                                                                  | Enter converted alpha/numeric Medicaid number (CIN) or numeric access number. Press #.                                                                                                    |
| ENTER NUMBER 1 FOR SERVICE<br>AUTHORIZATION OR NUMBER 2 FOR<br>ELIGIBILITY INQUIRY                           | <ul> <li>One of the following transaction types must be entered:</li> <li>1 To request a Service Authorization as well as Eligibility Information. This must be used to obtain a service authorization for Post and Clear (P &amp; C) and Utilization Threshold (UT). Co-payment entries may also be made using this transaction type.</li> <li>2 To request Eligibility Information only. This may also be used to determine if ordered/prescribed services are available for the client under the UT program. Co-payment entries can also be made using this transaction type.</li> </ul> |
| ENTER SEQUENCE NUMBER                                                                                        | If the Identification Number entry was a Medicaid<br>Number (CIN), enter the two-digit sequence<br>number.<br>No entry is necessary if the numeric Access Number<br>was entered. Press # to bypass the prompt.                                                                                                    |
| ENTER DATE                                                                                                   | Press # for today's date or enter MMDDYY for a previous date of service. For all inpatient co-<br>payment entries, the date should equal the discharge date.                                                                                                    |
| ENTER PROVIDER NUMBER                                                                                        | Enter the eight-digit provider identification number assigned at the time of enrollment in the NYS Medicaid Program.                                                                                                    |
| ENTER SPECIALTY CODE                                                                                         | Enter the three-digit MMIS specialty code that<br>describes the type of service that will be rendered<br>and press #. If you are providing a service that is<br>exempt from the UT program or you are a clinic or<br>hospital clinic using a transaction type 1, a code<br>MUST be entered.                                                                                                    |
|                                                                                                    | bypass this prompt.                                                                                                    |

| VOICE PROMPT                    | ACTION/INPUT                                                                                                    |
|---------------------------------|----------------------------------------------------------------------------------------------------|
| ENTER REFERRING PROVIDER NUMBER | Must be entered if the client is in the Restricted<br>Recipient Program and the transaction is not done<br>by the primary provider. Enter the Medicaid provider<br>number of the primary provider and press #. If a<br>client enrolled in the Managed Care Coordinator<br>Program (MCCP) is referred to you by the primary<br>provider, you must enter that provider's ID number<br>in response to this prompt. |
|                                 | If the client is not a referral, press the # key to bypass this prompt.                                                                                                    |
| ENTER FIRST CO-PAYMENT TYPE     | Enter the alpha converted co-payment type. Refer to Section 13.1 on page <u>13.0.1</u> for <u>Co-payment Type</u> <u>codes.</u>                                                                                                    |
|                                 | If the service you are rendering does not require co-<br>payment, or if the client is exempt or has met their<br>co-payment maximum responsibility, bypass all the<br>co-payment prompts by pressing #.                                                                                                    |
| ENTER CO-PAYMENT UNITS          | Enter the number of units being rendered. Only a one or two-digit numeric entry is acceptable.                                                                                                    |
|                                 | If the first entry is valid, you will be prompted to<br>enter "SECOND CO-PAYMENT TYPE", then a<br>"THIRD CO-PAYMENT TYPE" and finally "FOURTH<br>CO-PAYMENT TYPE". The additional co-payment<br>prompts would be used by a provider who is<br>rendering more than one co-payment type of<br>service. If not applicable, press # to bypass the rest<br>of the co-payment prompts.                                |
| ENTER SECOND CO-PAYMENT TYPE    | Enter the alpha converted co-payment type for the second co-payment and press #.                                                                                                    |
| ENTER CO-PAYMENT UNITS          | Enter the number of units being rendered. Only a one or a two-digit numeric entry is acceptable. Press #.                                                                                                    |
| ENTER THIRD CO-PAYMENT TYPE     | Enter the alpha converted co-payment type for the third co-payment and press #.                                                                                                    |
| ENTER CO-PAYMENT UNITS          | Enter the number of units being rendered. Only a one or two-digit numeric entry is acceptable. Press #.                                                                                                    |
| ENTER FOURTH CO-PAYMENT TYPE    | Enter the alpha converted co-payment type for the fourth co-payment and press #.                                                                                                    |
| ENTER CO-PAYMENT UNITS          | Enter the number of units being rendered. Only a one or two-digit numeric entry is acceptable. Press #.                                                                                                    |

| VOICE PROMPT                                                                                                    | ACTION/INPUT                                                                                                    |
|----------------------------------------------------------------------------------------------------|----------------------------------------------------------------------------------------------------|
| ENTER NUMBER OF SERVICE UNITS                                                                                              | Enter the total number of service units rendered and press #. If you are performing an eligibility inquiry only, press # to bypass this prompt.              |
| IF YOU ARE A DESIGNATED POSTING<br>PROVIDER, ENTER NUMBER OF LAB<br>TESTS YOU ARE ORDERING                                 | If you are a designated Posting Provider, enter the total number of Lab tests being ordered and press #, or press # to bypass.                               |
| IF YOU ARE A DESIGNATED POSTING<br>PROVIDER ENTER NUMBER OF<br>PRESCRIPTIONS OR OVER THE<br>COUNTER ITEMS YOU ARE ORDERING | If you are a designated Posting Provider, enter the total number or prescriptions or over the counter items being ordered and press #, or press # to bypass. |

| VOICE PROMPT                                                                                                    | ACTIO                                                                                                    | ON/IN                                                              | IPUT                                                                                                    |
|----------------------------------------------------------------------------------------------------|----------------------------------------------------------------------------------------------------|--------------------------------------------------------------------|----------------------------------------------------------------------------------------------------|
| ENTER ORDERING PROVIDER NUMBER                                                                                                | Enter the MMIS Provide<br>and press #. All provide<br>orders/scripts must com                                                                                                    | er ID o<br>rs who<br>plete t                                       | f the ordering provider<br>o fill written<br>this field.                                                                                                    |
|                                                                                                    | If you do not have the provider number of the ordering provider, you may enter the license type and license number. If entering a license number for New York State providers, after entering a license type, enter two zeros and the six-digit license number. If entering out of state license numbers, after entering the license type, enter the two character converted alpha state code (see page 3.2.1), followed by the license number. A Nurse Practitioner must have a "F" preceding their license number in order to prescribe drugs. If entering a NYS nurse practitioner license number, enter the license type followed by 33 (converted F) and then the license number. NYS Optometrists who are allowed to prescribe certain medications will have an alpha character (U or V) preceding their license number. When entering their license number, enter the license type, convert the alpha character to a number (see page 3.2.1) and enter that number followed by the actual license number. |                                                                    |                                                                                                    |
|                                                                                                    | Valid license types inclu                                                                                                    | ide:                                                               |                                                                                                    |
|                                                                                                    | Physician<br>Dentist<br>Physician's Assistant<br>Optometrist<br>Podiatrist<br>Audiologist<br>Nurse Practitioner<br>Nurse Midwife<br><u>Ex</u><br>MMIS Provider ID<br>New York State License<br>Out of State License #<br>Nurse Practitioner #<br>NYS Optometrist #<br>Press # to bypass this                                                                                                    | 01<br>02<br>09<br>25<br>26<br>27<br>29<br>29<br>29<br><b>ample</b> | 11<br>12<br>19<br>35<br>36<br>37<br>39<br>39<br>25<br>01234567<br>0100987654<br>116251045678<br>2933123456<br>2582123456<br>2582123456<br>apt if you are not a |
|                                                                                                    | dispensing provider.                                                                                                    |                                                                    |                                                                                                    |
| <b>NOTE:</b> When entering a license type and lice be the actual numeric license number numbers, zero fill the appropriate po | ense number, the last six<br>er. If the license number of<br>sitions preceding the actu                                                                                                    | positi<br>does n<br>ual lice                                       | ons of the entry should<br>ot contain six<br>ense number. For                                                                                                  |

example, an entry for an Optometrist whose license number is V867 would be: 2583000867 (License Type + V + Zero fill + License Number).

#### THIS IS THE LAST PROMPT YOU WILL HEAR. THE MEVS SYSTEM WILL NOW RETURN YOUR RESPONSE. THIS ENDS THE INPUT DATA SECTION.

# 3.4 <u>Telephone Verification Response Section</u> (Rev. 10/03)

AN ELIGIBILITY SERVICE AUTHORIZATION RESPONSE THAT CONTAINS NO ERRORS WILL BE RETURNED IN THE FOLLOWING SEQUENCE.

**Note**: Although all types of eligibility coverages are listed below, only one will be returned in the response.

| MESSAGE SEQUENCE              | RESPONSE                                     | DESCRIPTION/COMMENTS                                                                                                    |
|-------------------------------|----------------------------------------------|----------------------------------------------------------------------------------------------------|
| CIN                           | MEDICAID NUMBER<br>AA22346D                  | The response begins with the client's eight-digit Medicaid CIN.                                                                                                    |
| COUNTY CODE                   | COUNTY CODE XX                               | The two-digit code which indicates the client's county of fiscal responsibility.                                                                                                    |
|                               |                                              | Refer to Section 13.4 on page <u>13.4.1</u> for <u>county codes</u> .                                                                                                    |
| CLIENT'S MEDICAID<br>COVERAGE | ELIGIBLE<br>CAPITATION<br>GUARANTEE          | A response of "Eligible Capitation<br>Guarantee" indicates guaranteed status<br>under a Prepaid Capitation Program<br>(PCP). The PCP provider is guaranteed<br>the capitation rate for a period of time<br>after a client becomes ineligible for<br>Medicaid services. Clients enrolled in<br>some PCPs are eligible for some fee-for-<br>service benefits if referred by the PCP<br>provider. To determine exactly what<br>services are covered, contact the PCP<br>designated in the insurance code field. |
|                               | ELIGIBLE EXCEPT<br>LONG TERM CARE            | Client is eligible to receive all Medicaid<br>services except nursing home services<br>provided in an SNF or inpatient setting<br>and/or waived services provided under<br>the Long Term Health Care Program. All<br>pharmacy, physician, ambulatory care<br>services and inpatient hospital services,<br>not provided in a nursing home, are<br>covered.                                                                                                    |
|                               | ELIGIBLE ONLY<br>FAMILY PLANNING<br>SERVICES | A client who was pregnant within the past<br>two years and was on Medicaid while<br>pregnant is eligible for Medicaid covered<br>family planning services for up to 26<br>months after the end date of pregnancy,<br>regardless of whether the pregnancy<br>ended in a miscarriage, live birth, still<br>birth or an induced termination.                                                                                                    |
|                               | ELIGIBLE ONLY<br>OUTPATIENT CARE             | Client is eligible for all ambulatory care,<br>including prosthetics; no inpatient<br>coverage.                                                                                                    |

| MESSAGE SEQUENCE                       | RESPONSE                                         | DESCRIPTION/COMMENTS                                                                                                    |
|----------------------------------------|--------------------------------------------------|----------------------------------------------------------------------------------------------------|
| CLIENT'S MEDICAID<br>COVERAGE (contd.) | ELIGIBLE PCP                                     | A response of "Eligible PCP" indicates<br>coverage under a Prepaid Capitation<br>Program (PCP). This status means the<br>client is PCP eligible as well as eligible<br>for limited fee-for-service benefits. To<br>determine exactly what services are<br>covered, listen to the PCP services<br>returned in the response. If further<br>clarification is needed, contact the PCP<br>designated in the insurance code field.                                                                                                    |
|                                        | EMERGENCY<br>SERVICES ONLY                       | Client is eligible for emergency services<br>from the first treatment for the emergency<br>medical condition until the condition<br>requiring emergency care is no longer an<br>emergency. An emergency is defined as<br>a medical condition (including emergency<br>labor and delivery) manifesting itself by<br>acute symptom of sufficient severity<br>(including severe pain), such that the<br>absence of immediate medical attention<br>could reasonably be expected to place<br>the patient's health in serious jeopardy,<br>serious impairment of bodily functions or<br>serious dysfunction of any body organ or<br>part. |
|                                        | FAMILY HEALTH<br>PLUS                            | Client is enrolled in the Family Health<br>Plus Program (FHP) and receives all<br>services through a FHP participating<br>Managed Care Plan. The Medicaid<br>program does not reimburse for any<br>service that is excluded from the benefit<br>package of the FHP Managed Care Plan.                                                                                                    |
|                                        | MEDICAID ELIGIBLE<br>HR UTILIZATION<br>THRESHOLD | Client is eligible to receive all Medicaid<br>services with prescribed limits for<br>physician, psychiatric and medical clinic,<br>laboratory, dental clinic and pharmacy<br>services. A service authorization must be<br>obtained.                                                                                                    |
|                                        | MEDICAID ELIGIBLE                                | Client is eligible for all benefits.                                                                                                    |
|                                        | MEDICARE<br>COINSURANCE AND<br>DEDUCTIBLE ONLY   | Client is eligible for payment of Medicare<br>coinsurance and deductible only.<br>Deductible and coinsurance payments<br>will be made for Medicare approved<br>services only.                                                                                                    |

| MESSAGE SEQUENCE                       | RESPONSE                                                                                            | DESCRIPTION/COMMENTS                                                                                                    |
|----------------------------------------|----------------------------------------------------------------------------------------------------|----------------------------------------------------------------------------------------------------|
| CLIENT'S MEDICAID<br>COVERAGE (contd.) | PERINATAL FAMILY                                                                                    | Client is eligible to receive a limited<br>package of benefits. The following<br>services are excluded: podiatry, long-<br>term home health care, long term care,<br>hospice, ophthalmic services, DME,<br>therapy (physical, speech, and<br>occupational), abortion services, and<br>alternate level care.           |
|                                        | PRESUMPTIVE<br>ELIGIBLE LONG-<br>TERM/HOSPICE                                                       | Client is eligible for all Medicaid services<br>except hospital based clinic services,<br>hospital emergency room services,<br>hospital inpatient services, and bed<br>reservation.                                                                                                    |
|                                        | PRESUMPTIVE<br>ELIGIBILITY<br>PRENATAL A                                                            | Client is eligible to receive all Medicaid<br>services except inpatient care,<br>institutional long-term care, alternate<br>level care, and long-term home health<br>care.                                                                                                    |
|                                        | PRESUMPTIVE<br>ELIGIBILITY<br>PRENATAL B                                                            | Client is eligible to receive only<br>ambulatory prenatal care services. The<br>following services are excluded: inpatient<br>hospital, long-term home health care,<br>long-term care, hospice, alternate level<br>care, ophthalmic, DME, therapy<br>(physical, speech, and occupational),<br>abortion, and podiatry. |
| ANNIVERSARY MONTH                      | ANNIVERSARY<br>MONTH OCTOBER                                                                        | This is the beginning month of the client's benefit year.                                                                                                    |
| CATEGORY OF<br>ASSISTANCE              | CATEGORY OF<br>ASSISTANCE "S"                                                                       | The code S signifies that the client is enrolled in the SSI assistance program.                                                                                                    |
| MEDICARE DATA                          | Identifies the Medicare coverage for which the client is eligible, for the date of service entered. |                                                                                                    |
|                                        | MEDICARE PART A                                                                                     | A = Client has only Part A Medicare (inpatient hospital).                                                                                                    |
|                                        | MEDICARE PART B                                                                                     | B = Client has only Part B Medicare<br>(outpatient).                                                                                                    |
|                                        | MEDICARE PARTS A and B                                                                              | AB = Client has both Parts A and B<br>Medicare Coverage.                                                                                                    |

| MESSAGE SEQUENCE                            | RESPONSE                                                          | DESCRIPTION/COMMENTS                                                                                                    |
|---------------------------------------------|-------------------------------------------------------------------|----------------------------------------------------------------------------------------------------|
| MEDICARE DATA (contd.)                      | MEDICARE PARTS A<br>& B & QMB                                     | ABQMB = Client has Part A and B<br>Medicare coverage and is a Qualified<br>Medicare Beneficiary (QMB).                                                                                                    |
|                                             | MEDICARE PART A &<br>QMB                                          | AQMB = Client has Part A Medicare<br>coverage and is a Qualified Medicare<br>Beneficiary (QMB).                                                                                                    |
|                                             | MEDICARE PART B &<br>QMB                                          | BQMB = Client has Part B Medicare<br>coverage and is a Qualified Medicare<br>Beneficiary (QMB).                                                                                                    |
|                                             | MEDICARE QMB Only                                                 | QMB = Client is a Qualified Medicare<br>Beneficiary (QMB) Only.                                                                                                    |
|                                             | HEALTH INSURANCE<br>CLAIM NUMBER<br>XXXXXXXXXXXX                  | Actual Health Insurance Claim number<br>consisting of up to twelve-digits. If a<br>number is not available, the following<br>message will be returned.                                                                                                    |
|                                             | HEALTH INSURANCE<br>CLAIM NUMBER NOT<br>ON FILE                   | Actual Health Insurance Claim number is not on file.                                                                                                    |
| THIRD PARTY INSURANCE<br>AND COVERAGE CODES | INSURANCE<br>COVERAGE CODE 21:<br>DENTAL, PHYSICIAN,<br>INPATIENT | Insurance and Coverage Codes equal<br>the Insurance carrier and the scope of<br>benefits. You will hear a two character<br>insurance code and up to 13 coverage<br>code descriptions. If you hear a third<br>insurance code of ZZ call 1-800-343-<br>9000 to obtain additional insurance and<br>coverage information. Refer to your<br>MMIS Provider Manual for insurance<br>codes. Refer to Section 13.6 on page<br><u>13.6.1</u> , for the <u>Codes Section</u> for<br>definitions/descriptions. |
| EXCEPTION RESTRICTION<br>CODES              | EXCEPTION CODE 35                                                 | If applicable, a client's exception and/or<br>restriction code will be returned. Refer to<br>Section 13.5 on page <u>13.5.1</u> , for the<br><u>Exception Codes</u> for the<br>definitions/descriptions.                                                                                                    |
| CO-ΡΑΥ DΑΤΑ                                 | NO CO-PAYMENT<br>REQUIRED                                         | This message will be heard if the client is<br>under 21 or exempt from co-payment and<br>co-payment data has been entered.                                                                                                    |
|                                             | CO-PAYMENT<br>REQUIREMENTS MET<br>ON MM/DD/YY                     | Client has reached his/her co-payment<br>maximum. The date equals the date of<br>inquiry, which brought the co-payment<br>over the maximum. You should not<br>collect the co-payment until the next co-<br>payment period.                                                                                                    |

| MESSAGE SEQUENCE                             | RESPONSE                                                                                                    | DESCRIPTION/COMMENTS                                                                                                    |
|----------------------------------------------|----------------------------------------------------------------------------------------------------|----------------------------------------------------------------------------------------------------|
| UTILIZATION THRESHOLD<br>POST AND CLEAR DATA | AT SERVICE LIMIT                                                                                              | The client has reached his/her limit for<br>that particular service category. No<br>service authorization is created. The<br>service is <b>not</b> approved and payment by<br>Medicaid will <b>not</b> be made. Refer to your<br>MMIS manual if the patient has either an<br>emergency or medically urgent situation.                  |
|                                              | DUPLICATE - UT<br>PREVIOUSLY<br>APPROVED                                                                      | The service authorization request is a duplicate of a previously approved service authorization request for a given provider, client, and date of service.                                                                                                    |
|                                              | PARTIAL APPROVAL<br>XX SERVICE UNIT(S)<br>POST AND CLEAR                                                      | Indicates that the full complement of requested services relative to Post and Clear processing is not available. The <b>XX</b> represents the number of services approved/available.                                                                                                    |
|                                              | PARTIAL APPROVAL<br>XX SERVICE UNIT(S),<br>XX LAB UNIT(S), XX<br>PHARMACY UNIT(S)<br>UTILIZATION<br>THRESHOLD | Indicates that the full complement of<br>requested services relative to Utilization<br>Threshold processing is not available.<br>The <b>XX</b> represents the number of<br>services approved/available.                                                                                                    |
|                                              | SERVICE APPROVED<br>NEAR LIMIT XX<br>SERVICE UNIT(S), XX<br>LAB UNIT(S), XX<br>PHARMACY UNIT(S)               | The service authorization has been<br>granted and recorded. The client has<br>almost reached his/her service limit. For<br>the convenience of the provider and the<br>client, this message also indicates that<br>the patient is using services at a rate that<br>could exhaust his/her limit for that<br>particular service category. |
|                                              | SERVICE APPROVED<br>UTILIZATION<br>THRESHOLD XX<br>SERVICE UNIT(S), XX<br>LAB UNIT(S), XX<br>PHARMACY UNIT(S) | The service units requested are<br>approved, as the client has not utilized<br>his/her UT limit. A service authorization<br>will be created.                                                                                                    |
|                                              | SERVICES<br>APPROVED POST<br>AND CLEAR XX<br>SERVICE UNIT(S), XX<br>LAB UNIT(S), XX<br>PHARMACY UNIT(S)       | The ordering provider has posted<br>services and those service units have<br>been approved. This message will also<br>be returned for all providers who are<br>designated card swipers, except<br>pharmacy, for Tran Type 1 entry.                                                                                                    |
|                                              |                                                                                                    |                                                                                                    |

| MESSAGE SEQUENCE | RESPONSE        | DESCRIPTION/COMMENTS                                                                                                    |
|------------------|-----------------|----------------------------------------------------------------------------------------------------|
| DATE OF SERVICE  | FOR DATE MMDDYY | This will be heard when the message is<br>complete and reflects the date for which<br>services were requested. You can<br>repeat the message one time by<br>pressing the * key. |

**Note:** You will be allowed to perform a maximum of three transactions during a single call. If less than three transactions have been completed, you will automatically be prompted for another transaction. If no other transactions are needed, disconnect your call.

# 3.5 <u>Telephone Verification Error and Denial Responses</u> (Rev. 10/03)

The next few pages contain processing error and denial messages that may be heard. <u>Error responses</u> are heard immediately after an incorrect or invalid entry. To change the entry, enter the correct data and press the # key. <u>Denial responses</u> are heard when the transaction is rejected due to the type of invalid data entered. The <u>entire</u> transaction must be reentered.

| RESPONSE                                                                         | DESCRIPTION/COMMENTS                                                                                                    |
|----------------------------------------------------------------------------------|----------------------------------------------------------------------------------------------------|
| CALL 800-343-9000                                                                | When certain conditions are met (ex: multiple responses), you are instructed to call the Provider Services staff for additional data.                                                                                                    |
| DECEASED ORDERING PROVIDER                                                       | The License Number or eight-digit MMIS Provider ID that was entered in the ordering provider field is in a deceased status on the Master file and cannot prescribe. Check the number entered. If a license number was entered, make sure the correct license type/license number combination and format was entered.                             |
| DISQUALIFIED ORDERING PROVIDER                                                   | The License Number or eight-digit MMIS Provider ID that was entered in the ordering provider field is in a disqualified status on the Master file and cannot prescribe. Check the number entered. If a license number was entered, make sure the correct license type/license number combination and format was entered.                         |
| EXCESSIVE ERRORS, REFER TO MEVS<br>MANUAL OR CALL 800-343-9000 FOR<br>ASSISTANCE | Too many invalid entries have been made during the transaction. Refer to Section 3.3 on page $3.3.1$ for the input data section, or call <b>800-343-9000</b> .                                                                                                    |
| INVALID ACCESS METHOD                                                            | The received transaction is classified as a Provider<br>Type/Transaction Type Combination that is not<br>allowed to be submitted through the telephone.<br>For example: a Pharmacy can submit an eligibility<br>transaction via the telephone but cannot submit a<br>Service Authorization Transaction unless exempt<br>from the ProDUR Program. |
| INVALID ACCESS NUMBER                                                            | An invalid access number was entered. Check the number and retry the transaction.                                                                                                    |
| INVALID CARD THIS RECIPIENT                                                      | Client has used an invalid card. Check the number<br>you have entered against the client's Common<br>Benefit Identification Card. If they agree, the client<br>has been issued a new and different Benefit<br>Identification Card and must produce the new card<br>prior to receiving services.                                                  |

| RESPONSE                                    | DESCRIPTION/COMMENTS                                                                                                    |
|---------------------------------------------|----------------------------------------------------------------------------------------------------|
| INVALID CO-PAYMENT                          | This message is heard at the prompt if the data<br>entered is not in the correct format (invalid number<br>of digits or number doesn't covert to an alpha<br>character). Receiving this message will prohibit the<br>next prompt from being spoken. To proceed, re-<br>enter the data in the correct format. |
| INVALID CO-PAYMENT, REFER TO MEVS<br>MANUAL | The Data entered is not a valid co-payment value.<br>Refer to Section 13.0 on page $13.0.1$ for the <u>Codes</u> <u>Section</u> .                                                                                                    |
| INVALID DATE                                | An illogical date or a date which falls outside of the allowed MEVS inquiry period was entered. The allowed period is 24 months retroactive from the entry date.                                                                                                    |
| INVALID ENTRY                               | An invalid number of digits was entered for service units. Service units must be one or two-digits.                                                                                                    |
| INVALID IDENTIFICATION NUMBER               | The client identification number entered was an incorrect length, or an invalid alpha converted number was entered.                                                                                                    |
| INVALID LICENSE TYPE                        | The License Type entered in the ordering provider field is not a valid value. Refer to the <u>values listed</u> in the ordering provider field in Section 3.3 on page $3.3.5$ of this manual.                                                                                                    |
| INVALID MEDICAID NUMBER                     | An invalid CIN was entered. Refer to the <u>alpha</u><br><u>conversion chart</u> on page <u>3.2.1</u> in the beginning of<br>this manual. Verify that the CIN was correctly<br>converted to an eleven-digit number.                                                                                          |
| INVALID MENU OPTION                         | An invalid entry was made when selecting the identifier type. The entry must be 1 (alphanumeric identifier) or 2 (numeric identifier).                                                                                                    |
| INVALID ORDERING PROVIDER NUMBER            | The license number or MMIS Provider ID number that was entered in the ordering provider field was not found on the license or provider files.                                                                                                    |
| INVALID PROVIDER NUMBER                     | The provider number entered is an invalid eight-digit number.                                                                                                    |
| INVALID REFERRING PROVIDER<br>NUMBER        | The referring provider ID number was entered incorrectly or is not a valid MMIS Provider ID number. A license number cannot be entered in this field.                                                                                                    |
| INVALID SEQUENCE NUMBER                     | The sequence number entered is not valid or not current. Check the client's card for the current sequence number.                                                                                                    |

| RESPONSE                                             | DESCRIPTION/COMMENTS                                                                                                    |
|------------------------------------------------------|----------------------------------------------------------------------------------------------------|
| INVALID SPECIALTY CODE                               | The specialty code was either entered incorrectly, or<br>not associated with the provider's category of<br>service, or the provider is a clinic and a required<br>specialty was not entered.                                                                                                    |
| MCCP RECIPIENT NO AUTHORIZATION                      | Services must be provided, ordered, or referred by<br>the primary provider. Enter the MMIS Provider ID of<br>the primary provider to whom the client is restricted.                                                                                                    |
| NO COVERAGE EXCESS INCOME                            | Client has income in excess of the allowable levels.<br>All other eligibility requirements have been satisfied.<br>This individual will be considered eligible for<br>Medicaid reimbursable services only at the point his<br>or her excess income is reduced to the appropriate<br>level. The individual may reduce his or her excess<br>income by paying the amount of the excess to the<br>Local Department of Social Services, or by<br>submitting bills for the medical services that are at<br>least equal to the amount of the excess income.<br>Medical services received prior to meeting the<br>excess income amount can be used to reduce the<br>amount of the excess. |
| NO COVERAGE PENDING FAMILY<br>HEALTH PLUS            | Client is waiting to be enrolled into a Family Health<br>Plus Managed Care Plan. No Medicaid services are<br>reimbursable.                                                                                                    |
| NO SERVICE UNITS ENTERED                             | No entry was made and the units are required for this transaction.                                                                                                    |
| NOT MEDICAID ELIGIBLE                                | Client is not eligible for benefits on the date<br>requested. Contact the client's Local Department of<br>Social Services for eligibility discrepancies.                                                                                                    |
| PRESCRIBING PROVIDER LICENSE NOT<br>IN ACTIVE STATUS | The license number entered in the ordering provider field is on the license file but is not active for the date of service entered.                                                                                                    |
| PROVIDER INELIGIBLE FOR SERVICE<br>ON DATE PERFORMED | The Category of Service for the Provider number<br>submitted in the transaction is inactive or invalid for<br>the entered Date of Service. This message will also<br>be returned if Specialty Codes 760 (Clinic<br>Pharmacy) or 307 (DME) are entered in the<br>transaction and the associated Category of Service<br>is not on file or is invalid for the entered Date of<br>Service.                                                                                                    |
| PROVIDER NOT ELIGIBLE                                | The verification was attempted by an inactivated or disqualified provider.                                                                                                    |

| RESPONSE                                                                             | DESCRIPTION/COMMENTS                                                                                                    |
|--------------------------------------------------------------------------------------|----------------------------------------------------------------------------------------------------|
| PROVIDER NOT ON FILE                                                                 | The provider number entered is not identified as a Medicaid enrolled provider. Either the number is incorrect or not on the provider master file.                |
| RECIPIENT NOT ON FILE                                                                | Client identification number (CIN) is not on file. The<br>number is either incorrect or the client is no longer<br>eligible and the number is no longer on file. |
| REENTER ORDERING PROVIDER<br>NUMBER                                                  | The license number or provider number entered in the ordering provider field has the incorrect format (wrong length or characters in the wrong position).        |
| RESTRICTED RECIPIENT NO<br>AUTHORIZATION                                             | This client is restricted to services from a specific provider. Enter the MMIS Provider ID to whom the client is restricted.                                     |
| SERVICES NOT ORDERED                                                                 | The ordering provider did not post the services you are trying to clear. Contact the ordering provider.                                                          |
| SSN ACCESS NOT ALLOWED                                                               | The provider is not authorized to access the system<br>using a social security number. The Medicaid<br>Number (CIN) or Access Number must be entered.            |
| SSN NOT ON FILE                                                                      | The entered nine-digit number is not on the Client Master file.                                                                                                  |
| SYSTEM ERROR #                                                                       | A network problem exists. Call 1-800-343-9000 with the error number.                                                                                             |
| THE SYSTEM IS CURRENTLY<br>UNAVAILABLE. PLEASE CALL 800-343-<br>9000 FOR ASSISTANCE. | The system is currently unavailable.<br>After this message is voiced, you will be<br>disconnected.                                                               |

#### 4.0 INTRODUCTION TO THE VERIFONE OMNI 3750 MEVS TERMINAL (Rev. 10/03)

The VeriFone terminal is designed to provide an accurate and timely verification of a client's eligibility for Medicaid services. Specific features and conveniences, such as a large LCD screen, ATM style buttons and a built in printer, make the verification process easy to learn and use with a minimum of training time.

Multiple provider identification numbers can be programmed into the VeriFone terminal in the Provider Menu. When programmed, the two-digit shortcut code assigned to that Provider can be selected, instead of entering the full eight-digit Provider ID number. Refer to Section 7.3 on page <u>7.3.1</u> for <u>Instructions for Provider Menu</u> or call 1-800-343-9000 for assistance in adding multiple provider numbers to your terminal.

The Quick Start (<u>Refer to Section 5.0</u> on page <u>5.0.1</u>) is a quick and easy way to install the VeriFone Omni 3750 terminal. For step-by-step instructions use the VeriFone Installation Instructions (<u>Refer to Section 7.0</u> on page <u>7.0.1</u>).

#### Initial Screen

When the VeriFone Omni 3750 terminal is not actively being used, the device normally shows its "initial screen" (see below). This screen is referenced often in this manual. To get to this screen in most circumstances, press the red cancel key.

Initial screen example:

| FRI 9/5 9-13A                      |  |
|------------------------------------|--|
| EMEDNY                             |  |
| SWIPE CARD OR<br>PRESS F4 TO BEGIN |  |
| Vxxxx                              |  |
|                                    |  |

The "xxxx" in "Vxxxx" on the bottom line is the software version the terminal is using. This number may be needed when calling provider services for assistance.

#### 5.0 **QUICK START** (Rev. 10/03)

The Quick Start is an easy way to setup up the VeriFone Omni 3750 terminal. For a full and detailed description of the terminal refer to Section 6.0 on page <u>6.0.1</u> for the <u>VeriFone</u> <u>Omni 3750 Terminal</u>.

- Select a location that has access to a power outlet and a telephone line for your terminal. Open the box and unpack the terminal. (Refer to Section 7.0 on page <u>7.0.1</u> for the <u>VeriFone Installation Instructions</u> for step-by-step instructions).
- Connect the telephone line cord into the telephone jack labeled 'H S'. Connect the other end into the wall jack. (Refer to Section 6.2 on page <u>6.0.3</u> for the <u>VeriFone Omni</u> <u>3750 Terminal Back</u>).
- 3. Connect the power connector into the power port on the back of the terminal, and the power cord into the power pack. Plug the three-prong power cord into the power outlet. (Refer to Section 6.2 on page <u>6.0.3</u> for the <u>VeriFone Omni 3750 Terminal Back</u>).
- 4. After the device has gone through its start-up routine, the day, date, and time is displayed on the top line of the terminal.

**Note:** The terminal uses it's internal clock to calculate the date that will be entered on your transaction. Please ensure that the Day, Date and Time are correct. For instructions on resetting Day, Date and Time, please refer to <u>Section 7.1</u> on page 7.1.1.

- 5. The terminal will arrive with the requestor's Provider number pre-programmed. It is recommended to review the Medicaid Provider number before using the terminal. Press the P2 key (labeled "Provider") to enter the Provider Menu. "Provider Setup" is briefly displayed. When the Password prompt is displayed, enter the following six-digit number '123456' and press the ENTER key. When the terminal displays "ENTER PROVIDER NUMBER", enter the two-digit number '01' and press the ENTER key. "PROVIDER NUMBER 01" is displayed with the pre-programmed Provider number below the text.
- 6. To use the pre-programmed Provider number, press the CANCEL/CLEAR key, to return to the initial screen. To change the pre-programmed Provider number, press the BACKSPACE key eight times to clear the number. Then enter the eight-digit Medicaid Provider number and press the ENTER key. If you have no additional Provider numbers to enter, press the CANCEL/CLEAR key. To store additional Provider numbers refer to Section 7.3 on page 7.3.1 for Instructions for Provider Menu.
- 7. If you are required to dial a number to get an outside line (e.g. '9'), press the P1 key (labeled "Setup") to enter the Setup Menu. When the Password prompt is displayed, enter the following six-digit number '123456' and press the ENTER key. The "DIAL PREFIX" is displayed, enter the access code (e.g. single digit "9") and press the ENTER key. After the access code has been entered, press the CANCEL/CLEAR key to return to the Initial Screen. (Refer to Section 7.2 on page <u>7.2.1</u> for Instructions for Setup Menu).
- 8. Press the **F4** key or swipe the CBIC card in the Magnetic Card Reader to begin processing transactions to eMedNY.

#### 6.0 VERIFONE OMNI 3750 TERMINAL (Rev. 10/03)

The VeriFone Omni 3750 terminal is a verification device that uses basic telephone outlets to connect with Medicaid Eligibility Verification System (MEVS).

## 6.1 VeriFone Omni 3750 Terminal - Front

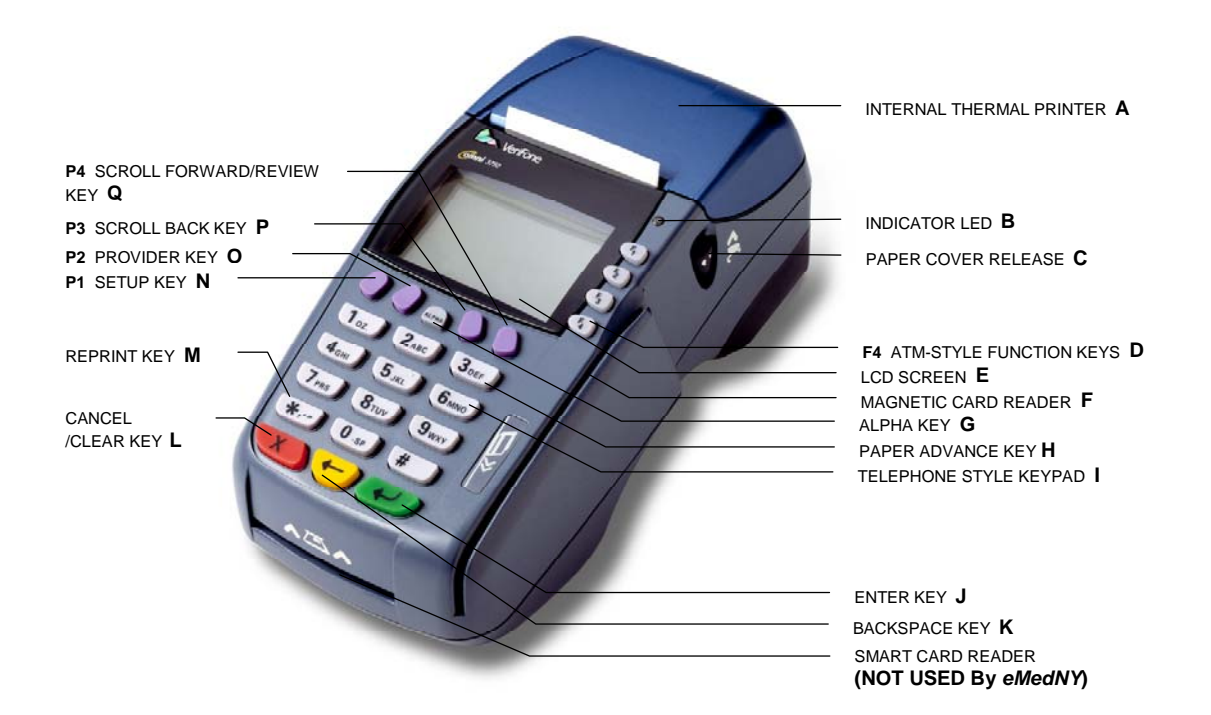

# 6.1.1 VeriFone Omni 3750 Terminal Description - Front

| A. | INTERNAL THERMAL PRINTER               | A dot matrix printer in which heat is applied to the pins<br>of the matrix to form dots on heat-sensitive paper.                                                                 |
|----|----------------------------------------|----------------------------------------------------------------------------------------------------|
| В. | INDICATOR LED                          | Power and Paper Indicator.<br>NOTE: A blinking light indicates to check paper<br>supply or paper is not inserted properly.                                                       |
| C. | PAPER COVER RELEASE                    | Open the printer paper compartment.                                                                                                    |
| D. | F4 ATM-STYLE FUNCTION KEY              | Starts a verification transaction through entry of the access number or Medicaid Number (CIN).                                                                                   |
| E. | LCD SCREEN                             | The verification response and system messages will be displayed in this area.                                                                                                    |
| F. | MAGNETIC CARD READER                   | Slot that reads the magnetic stripe on the back of the card. This allows for quicker entry of verification transactions.                                                         |
| G. | ALPHA KEY                              | Converts numeric digits to alphabetic letters.                                                                                                    |
| H. | PAPER ADVANCE KEY                      | Press the 3 Key from the initial screen to advance the paper one line at a time.                                                                                                 |
| I. | TELEPHONE STYLE KEYPAD                 | Area where user enters data needed for the Medicaid verification.                                                                                                    |
| J. | ENTER KEY                              | Inputs new data into the system.                                                                                                    |
| K. | BACKSPACE KEY                          | Erases the last numeric digit or alphabetic letter entered.                                                                                                    |
| L. | CANCEL/CLEAR KEY                       | Erases <u>all</u> previously entered data and returns to the ready mode.                                                                                                    |
| M. | REPRINT KEY                            | From the initial screen, prints a duplicate copy of the verification message.                                                                                                    |
| N. | P1 SETUP KEY                           | Allows modification of the Terminal Settings. (Refer to Section 7.2 on page <u>7.2.1</u> for the <u>Instructions for Setup</u> <u>Menu</u> )                                     |
| Ο. | P2 PROVIDER KEY                        | Allows for add, update, delete, and review of multiple provider lds. (Refer to Section 7.3 on page <u>7.3.1</u> for the <u>Instructions for Provider Menu</u> )                  |
| Ρ. | P3 SCROLL BACK KEY                     | Facilitates scrolling to the previous line, if applicable.                                                                                                    |
| Q. | <b>P4</b> SCROLL FORWARD/REVIEW<br>KEY | Facilitates scrolling to the next line, if applicable. Also is used to review the previous transaction. (Refer to Section 12.0 on page $12.0.1$ for the <u>Review Function</u> ) |
# 6.2 VeriFone Omni 3750 Terminal – Back

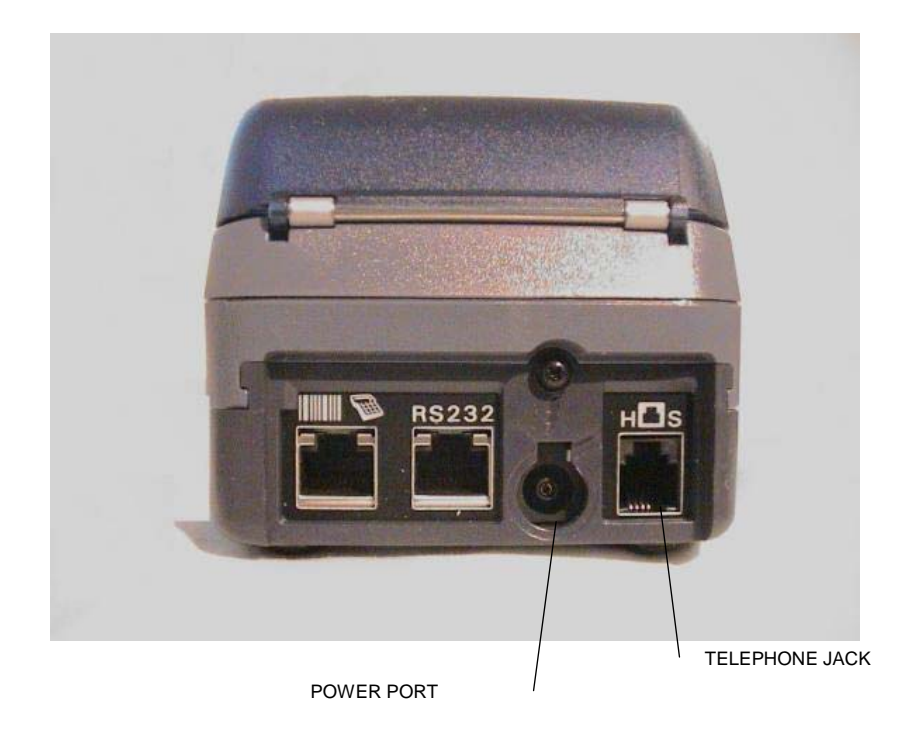

**Telephone Line Cord** 

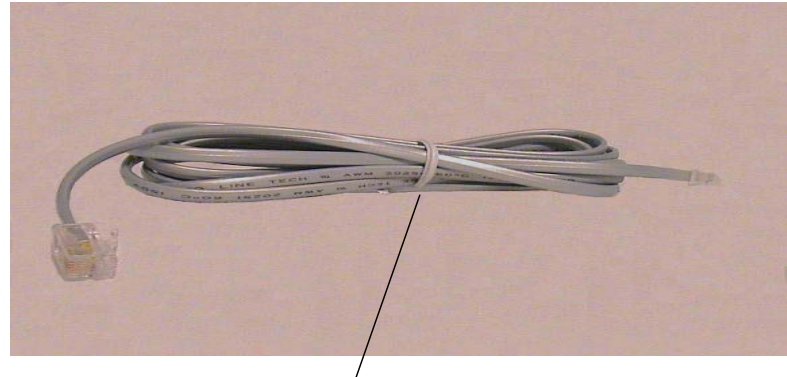

Telephone Line Cord

### **Power Pack**

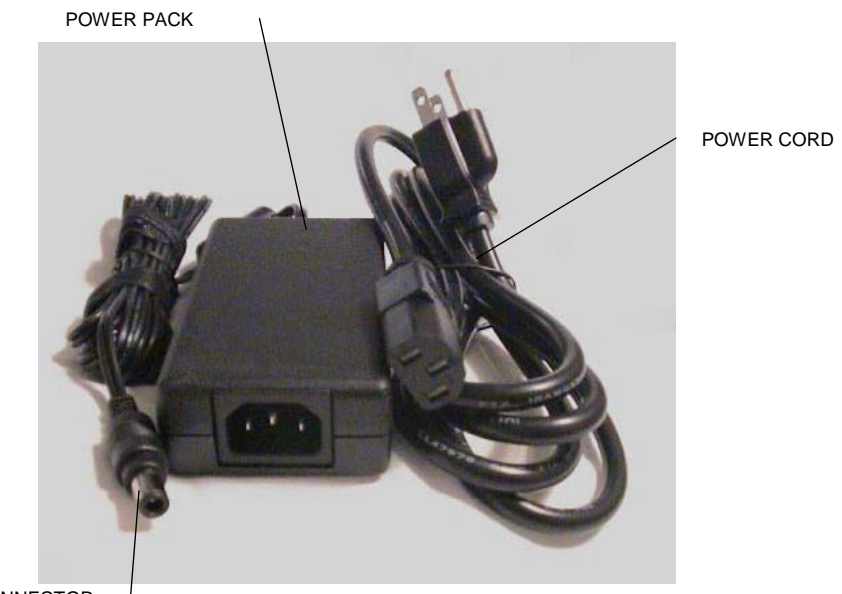

POWER CONNECTOR

### 7.0 VERIFONE INSTALLATION INSTRUCTIONS (Rev. 10/03)

These instructions will assist with the setup of the VeriFone Omni 3750 terminal. Select a location that has access to a power outlet and a telephone line for your terminal.

# Connecting the Telephone Line

- 1. Connect one end of the telephone line cord to the telephone jack labeled "H S" on the right hand side at the rear of the terminal
- 2. Connect the other end of the telephone line cord to your RJ11-type modular telephone wall jack. If you do not have a telephone wall jack, obtain an adapter from your local telephone company.

# **Connecting the Terminal Power Pack**

- 1. Connect the power connector into the power port.
- 2. To lock the power connector, align the plastic lock tab pointing up and turn to the left. To unlock the power connector, turn to the right.
- 3. Connect the power cord into the power pack.
- 4. Plug the three-prong AC power cord into an indoor 120-volt AC outlet.

**WARNING:** Do not plug the power pack into an outdoor outlet or operate the terminal outdoors.

# Inserting Thermal Paper into the Internal Thermal Printer

- 1. To open the printer paper compartment, press the Paper Cover Release button located on the right side of the terminal.
- 2. Insert a roll of thermal paper, and ensure paper feeds from underneath. (See illustration 2b of the Quick Instruction Guide provided with the new device).
- 3. Press down to close the printer paper compartment.

# Ordering Thermal Paper for the Internal Thermal Printer

To order additional thermal paper (2.25 Inches by 85 Feet thermal paper), contact TASQ Technology at 1-800-420-3197 or your nearest office supply store.

# 7.1 Instructions to Reset Day/Date/Time

To set or reset the day, date, and time follow the Display/Action table.

| DISPLAY                                              | ACTION                                                                                                    |
|------------------------------------------------------|----------------------------------------------------------------------------------------------------|
| The Initial Screen is displayed.                     | Press the <b>F2</b> and <b>F4</b> key at the same time                                                                                                    |
| SYSTEM MODE ENTRY PASSWORD                           | Enter "Z66831" (1-alpha-alpha 66831) and press the <b>ENTER</b> key                                                                                            |
| SYS MODE MENU 1                                      | Press the <b>F3</b> key for CLOCK                                                                                                    |
| SYS MODE CLOCK<br>YEAR: YYYY<br>MONTH: MM<br>DAY: DD | Enter the current date as "CCYYMMDD"                                                                                                    |
|                                                      | Press the <b>P2</b> key labeled <b>Provider</b> .                                                                                                    |
| SYS MODE CLOCK<br>HOUR: HH<br>MINUTE: MM             | Enter Time as " <b>HHMM</b> "<br>Enter HH in 24-Hour clock format<br>(e.g. 1:00 p.m.<br>HOUR: 13<br>MINUTE: 00)<br>Press the <b>ENTER</b> key to Save and Exit |
| SYS MODE MENU 1                                      | Press the <b>F4</b> key to restart the device                                                                                                    |
| Initial screen                                       |                                                                                                    |

### 7.2 Instructions for Setup Menu (P1 Key)

Access this menu by pressing the **P1** key labeled as the Setup Menu. This menu allows the user to modify several variables that the device uses. To edit the Setup Menu follow the Display/Description/Action table.

Press the **CANCEL/CLEAR** key to return to the initial screen.

| DISPLAY                                | DESCRIPTION                                                                                                    | ACTION                                                                                                    |
|----------------------------------------|----------------------------------------------------------------------------------------------------|----------------------------------------------------------------------------------------------------|
| Initial Screen                         |                                                                                                    | Press the <b>P1</b> key to enter the Setup<br>Menu                                                                                                    |
| Terminal Setup<br>ENTER PASSWORD       |                                                                                                    | Enter the following six-digit number<br>'123456' and press the <b>ENTER</b><br>key.                                                                                                    |
| DIAL PREFIX<br>##<br>                  | The Dial Prefix is dialed<br>before the telephone<br>number.<br>If a value has already<br>been entered, it will<br>display on the second<br>line ("##"). | If you are required to dial a number<br>(e.g. '9') to get an outside line,<br>enter the access code here (e.g.<br>single digit "9") and press the<br><b>ENTER</b> key.<br>After the access code has been<br>entered, press the<br><b>CANCEL/CLEAR</b> key. |
| ENTER NYM TELE #<br>1-866-828-4814<br> | This is the number the device will dial to submit transactions.                                                                                          | Press the <b>ENTER</b> key to continue.<br>If you need to change this number,<br>call the Provider Help Desk at<br>1-800-343-9000.                                                                                                    |
| ENTER BACKUP #<br>1-866-828-4815<br>   | This is the number the device will dial in case the main number does respond.                                                                            | Press the <b>ENTER</b> key to continue.<br>If you need to change this number,<br>call the Provider Help Desk at<br>1-800-343-9000.                                                                                                    |
| DIAL TYPE<br>TONE<br>TONE<br>PULSE     | The type of phone<br>system used. Touchtone<br>is most commonly used.<br>Default is 'Tone'.                                                              | The current setting is the word<br>under "DIAL TYPE". If you need to<br>change the setting, press the <b>F1</b><br>key for Tone or press the <b>F2</b> key for<br>Pulse. Otherwise, press the <b>ENTER</b><br>key to continue.                             |

| DISPLAY                       | DESCRIPTION                                                                                          | ACTION                                                                                                    |
|-------------------------------|----------------------------------------------------------------------------------------------------|----------------------------------------------------------------------------------------------------|
| PRINT ALL<br>YES<br>YES<br>NO | This designates whether<br>the device will<br>automatically print<br>responses. Default is<br>'YES'. | The current setting is the word<br>under "PRINT ALL". To change the<br>setting, press the <b>F1</b> key to<br>automatically print responses or<br>press the <b>F2</b> key to not<br>automatically print responses.                                             |
|                               |                                                                                                    | NOTE: When the "PRINT ALL" is<br>set to "no", you may print manually<br>by pressing the asterisk "*" key<br>from the initial screen.                                                                                                    |
|                               |                                                                                                    | Press the <b>ENTER</b> key to continue.                                                                                                    |
| KEY BEEP                      | This designates whether                                                                              | The current setting is the word                                                                                                    |
| NO                            | the device will beep when<br>a key is pressed. Default<br>is 'NO'                                    | setting, press the <b>F1</b> key to beep or press the <b>F2</b> key to not beep.                                                                                                    |
| NO                            |                                                                                                    | NOTE: Errors will still cause a beep to sound.                                                                                                    |
|                               |                                                                                                    | Press the ENTER key to continue.                                                                                                    |
| DOWNLOAD TELE #               | This is the phone number                                                                             | Press the <b>ENTER</b> key to continue.                                                                                                    |
| 1-888-843-7160<br>            | the device will dial to<br>download a new<br>application to the device.                              | If you need to change this number,<br>call the Provider Help Desk at 1-<br>800-343-9000.                                                                                                    |
| ENTER NEW                     | This is the password                                                                                 | WARNING:                                                                                                    |
|                               | used to access the Setup<br>Menu and the Provider<br>Menu.                                           | If you need to have a different<br>password, enter it here. Be advised<br>that if you change it, Provider<br>Services will not be able to reset it<br>for you. Press the <b>ENTER</b> key to<br>return to the initial screen without<br>changing the password. |

### 7.3 Instructions for Provider Menu (P2 key)

Access this menu by pressing the **P2** key labeled as the Provider Menu. The VeriFone Omni 3750 terminal can store up to 20 MMIS Provider ID numbers to quickly process transactions. Each Provider number can be used by entering the two-digit shortcut code that corresponds to the Provider submitting the transaction. To store additional Provider numbers in the terminal follow the Step/Action/Display table.

Press the **CANCEL/CLEAR** key to return to the initial screen.

**NOTE:** If only one MMIS Provider ID is entered in the table, it will automatically be used for each transaction and the prompt "Select Provider" will not be displayed.

| DISPLAY                                                                                                    | ACTION                                                                                                    |
|----------------------------------------------------------------------------------------------------|----------------------------------------------------------------------------------------------------|
| Initial Screen                                                                                                    | Press the <b>P2</b> key to enter the Provider Menu                                                                                                    |
| ENTER PASSWORD                                                                                                    | Enter the following six-digit number<br>'123456' and press the <b>ENTER</b> key                                                                                                    |
| Provider Setup is displayed                                                                                                    |                                                                                                    |
| ENTER PROVIDER NUMBER<br>                                                                                                    | Enter a valid two-digit number (01 – 20). The first shortcut assigned must start with 01.<br>NOTE: It is <u>important</u> to keep track of the shortcuts that correspond with each Provider ID. |
| PROVIDER NUMBER nn<br>########                                                                                                    | Enter the eight-digit MMIS Provider<br>ID that you are assigning to that<br>shortcut and press the <b>ENTER</b> key                                                                             |
| The 'nn' on the first line is the two-<br>digit shortcut number<br>corresponding to the Provider.<br>The "#################################### | To change the number currently<br>displayed press the <b>BACKSPACE</b><br>key to clear the existing Provider<br>number, enter the new number and<br>press the <b>ENTER</b> key                  |
| If a provider number is not<br>associated with 'nn', then a blank<br>line will display instead of the<br>Provider number.                      | Press the <b>ENTER</b> key to keep the current value                                                                                                    |
| ENTER PROVIDER NUMBER<br>                                                                                                    | Press the <b>CANCEL/CLEAR</b> key to<br>return to the Initial Screen<br>OR<br>Repeat Steps 2 through 4 to store<br>additional Providers                                                         |

#### 8.0 VERIFONE VERIFICATION INPUT SECTION (Rev. 10/03)

#### 8.1 VeriFone Verification Using the Access Number or Medicaid Number (CIN)

The access number is a thirteen-digit numeric identifier on the Common Benefit Identification Card that includes the sequence number. The easiest and fastest verification method is using the Access Number by swiping the card through the terminal. The Medicaid number (CIN) is an eight-character alpha/numeric identifier on the Common Benefit Identification Card.

#### 8.2 Instructions for Completing a VeriFone Transaction

- **ENTER** key must be pressed after each field entry.
- For assistance or further information on input or response messages call Provider Services Staff, **1-800-343-9000**.
- To add provider numbers to your terminal, refer to Section 7.3 on page <u>7.3.1</u> for the <u>Instructions for Provider Menu</u> or call **1-800-343-9000**. (Please maintain a listing of provider numbers and corresponding shortcuts.)
- To enter a number, press the key with the desired number.
- To enter a letter, press the key with the desired letter, and then press the alpha key until the letter appears in the display window.

### 8.2.1 Instructions for Completing Tran Type 1

**Note:** Laboratories and Pharmacies should **NOT** use Tran Type 1. Please refer to Section 8.2.6 on page <u>8.2.6.1</u> for <u>Tran Type 7</u>.

Service Authorization and Eligibility Inquiry: This transaction must be used to obtain a service authorization for <u>Post and Clear</u> (PC) and <u>Utilization Threshold</u> (UT) programs. Co-payment entries will be determined based on the entry in the SERVICE TYPE and/or TAXONOMY and the # SERVICE UNITS prompts.

| PROMPT DISPLAYED | ACTION/INPUT                                                                                                    |
|------------------|----------------------------------------------------------------------------------------------------|
|                  | TO BEGIN:<br>Press the CANCEL/CLEAR key.                                                                                                    |
|                  | Press the <b>F4</b> key or swipe the CBIC card in the Magnetic Card Reader to start the verification.                                                                                                    |
| ENTER CARD OR ID | If you are using the client access number, swipe the card through the reader or key the access number and press the <b>ENTER</b> key.                                                                                                    |
|                  | To use the card, smoothly swipe it through the magnetic stripe reader from top to bottom. "NY Access #" will be displayed for one second.                                                                                                    |
|                  | <b>Note:</b> The access number must be entered<br>manually if using a replacement paper Benefit<br>Identification Card or if using a plastic card with a<br>damaged magnetic stripe. The six-digit ISO number<br>on the Benefit Identification Card does not need to<br>be entered when manually entering the access<br>number. |
|                  | If you are using the Client Medicaid number (CIN),<br>enter the Medicaid number and press the <b>ENTER</b><br>key. The type of identification used will be displayed<br>for one second.                                                                                                    |
| ENTER TRAN TYPE  | 1 Service Authorization and Eligibility Inquiry: This transaction must be used to obtain a service authorization for <u>Post and Clear</u> (PC) and <u>Utilization Threshold</u> (UT) programs.                                                                                                    |
|                  | Press the ENTER key.                                                                                                    |
| ENTER SEQ #      | If your Identification Number entry was a Medicaid<br>ID number (CIN), enter the two-digit sequence<br>number and press the ENTER key. The sequence<br>number is the last two-digits of the access number.                                                                                                    |
|                  | If the Access Number was entered, this prompt will not display.                                                                                                    |

| PROMPT DISPLAYED | ACTION/INPUT                                                                                                    |
|------------------|----------------------------------------------------------------------------------------------------|
| ENTER DATE       | Press the <b>ENTER</b> key for today's date. If you are doing a transaction for a previous date of service, you must enter the eight-digit date, MMDDCCYY, and press the <b>ENTER</b> key.                                                                                                    |
|                  | For all inpatient co-payment entries, the date should equal the discharge date.                                                                                                    |
| SELECT PROVIDER  | If you see this prompt, there are multiple provider<br>numbers programmed into this terminal. Enter the<br>appropriate shortcut code associated with your<br>provider Identification Number or enter an eight-digit<br>MMIS Provider ID and press the <b>ENTER</b> key (To<br>add numbers call 1-800-343-9000).                                                                                                    |
| ENTER TAXONOMY   | This code is used for classifying health care providers according to provider type or practitioner specialty. (Refer to Section 13.2 on page <u>13.2.1</u> for the <u>Taxonomy Codes</u> ).                                                                                                    |
|                  | Press the ENTER key to bypass if not required.                                                                                                    |
| SERVICE TYPE     | Enter the code identifying the type of service you are providing. (Refer to Section 13.2 on page <u>13.2.1</u> for the <u>Service Type Codes</u> ).                                                                                                    |
|                  | Press the <b>ENTER</b> key to bypass if not required.                                                                                                    |
| ORDERING PRV #   | Enter the MMIS Provider ID number of the ordering provider and press the <b>ENTER</b> key. All providers who fill written orders/scripts must complete this field.                                                                                                    |
|                  | If you do not have the provider number of the<br>ordering provider, you may enter the license type<br>and license number. If entering a license number for<br>New York State providers, first enter a license type,<br>followed by two zeros, then the six-digit license<br>number. If entering out of state license numbers,<br>first enter the license type, followed by the two-digit<br>alpha character state code then the six-digit license<br>number. NYS Nurse Practitioners who are allowed<br>to prescribe will have an F preceding their license<br>number. NYS Optometrists who are allowed to<br>prescribe will have an alpha character (U or V)<br>preceding their license number. When entering their<br>license number, enter the license type followed by a<br>zero, the alpha character and the six-digit license<br>number. |
|                  | Valid license types include:                                                                                                    |
|                  | In State Out of State                                                                                                    |
|                  | Physician0111Dentist0212                                                                                                    |

| PROMPT DISPLAYED                                             | ACTION/INPUT                                                                                                    |  |
|--------------------------------------------------------------|----------------------------------------------------------------------------------------------------|--|
|                                                              | Physician's Assistant0919Optometrist2535Podiatrist2636Audiologist2737Nurse Practitioner2939Nurse Midwife2939                                                                                                    |  |
|                                                              | Examples:                                                                                                    |  |
|                                                              | MMIS Provider ID01234567New York State License #0100987654Out of State License #11NJ345678Nurse Practitioner #290F121212NYS Optometrist #250U452749                                                                                                    |  |
|                                                              | <b>NOTE:</b> When entering a license type and license number, the last six positions of the entry should be the actual numeric license number. If the license number does not contain six numbers, zero fill the appropriate positions preceding the actual license number. For example, an entry for an Optometrist whose license number is V867 would be: 250U000867 (License Type + 0U + Zero fill + License Number).                                                                             |  |
| REFERRING PRV #                                              | Must be entered if the client is in the Restricted<br>Recipient Program and the transaction is not done<br>by the primary provider. Enter the Medicaid provider<br>number of the primary provider and press the<br><b>ENTER</b> key. If a client enrolled in the Managed Care<br>Coordinator Program (MCCP) is referred to you by<br>the primary provider, you must enter that provider's<br>Medicaid ID number in response to this prompt.<br>If the client is not restricted or in MCCP, press the |  |
|                                                              | ENTER key to bypass this prompt.                                                                                                    |  |
| <b>NOTE:</b> The system will default the copay typ Taxonomy. | be based on the entry of the Service Type and/or                                                                                                    |  |
| COPAY EXEMPT                                                 | If the service you are rendering does not require co-<br>payment, or if the client is exempt or has met their<br>co-payment maximum responsibility, <b>enter 1 for</b><br><b>yes</b> . If the client is not exempt from co-payment,<br><b>enter 2 for no</b> .<br><b>NOTE:</b> Bypassing this prompt will enter a 2 for no.                                                                                                    |  |
| # SERVICE UNITS                                              | Enter the total number of service units and press the <b>ENTER</b> key.                                                                                                    |  |

| PROMPT DISPLAYED                                                                                                    | ACTION/INPUT                                                                                                    |  |
|----------------------------------------------------------------------------------------------------|----------------------------------------------------------------------------------------------------|--|
| <b>NOTE:</b> If you are a POST and CLEAR Provider, enter the appropriate data for the following two prompts. Bypass by pressing the <b>ENTER</b> key. |                                                                                                    |  |
| # LAB TESTS                                                                                                    | Enter the number of lab tests you are ordering and press the <b>ENTER</b> key. If no lab tests are required, bypass by pressing the <b>ENTER</b> key.                            |  |
| # RX/OTC                                                                                                    | Enter the number of prescriptions or over the counter items you are ordering and press the <b>ENTER</b> key. If no RX/OTC are required, bypass by pressing the <b>ENTER</b> key. |  |
| THIS ENDS THE INPUT DATA SECTION. The VeriFone will now dial into the MEVS system and display these processing messages:                              |                                                                                                    |  |
| DIALING, WAITING FOR ANSR,<br>CONNECT XXXX, WAITING FOR ENQ,<br>TRANSMITTING, and RECEIVING.                                                          | These processing messages are displayed.                                                                                                    |  |

# 8.2.2 Instructions for Completing Tran Type 2

| PROMPT DISPLAYED | ACTION/INPUT                                                                                                    |
|------------------|----------------------------------------------------------------------------------------------------|
|                  | TO BEGIN:<br>Press the CANCEL/CLEAR key.                                                                                                    |
|                  | Press the <b>F4</b> key or swipe the CBIC card in the Magnetic Card Reader to start the verification.                                                                                                    |
| ENTER CARD OR ID | If you are using the client access number, swipe the card through the reader or key the access number and press the <b>ENTER</b> key.                                                                                                    |
|                  | To use the card, smoothly swipe it through the magnetic stripe reader from top to bottom. "NY Access #" will be displayed for one second.                                                                                                    |
|                  | <b>Note:</b> The access number must be entered<br>manually if using a replacement paper Benefit<br>Identification Card or if using a plastic card with a<br>damaged magnetic stripe. The six-digit ISO number<br>on the Benefit Identification Card does not need to<br>be entered when manually entering the access<br>number. |
|                  | If you are using the Client Medicaid number (CIN),<br>enter the Medicaid number and press the <b>ENTER</b><br>key. The type of identification used will be displayed<br>for one second.                                                                                                    |
| ENTER TRAN TYPE  | 2 Eligibility Inquiry only: This transaction may also be used to determine if a client is at limit for the service category you are providing or ordering under the UT program.                                                                                                    |
|                  | Press the ENTER key.                                                                                                    |
| ENTER SEQ #      | If your Identification Number entry was a Medicaid<br>ID number (CIN), enter the two-digit sequence<br>number and press the <b>ENTER</b> key. The sequence<br>number is the last two-digits of the access number.                                                                                                    |
|                  | If the Access Number was entered, this prompt will not display.                                                                                                    |
| ENTER DATE       | Press the <b>ENTER</b> key for today's date. If you are doing a transaction for a previous date of service, you must enter the eight-digit date, MMDDCCYY, and press the <b>ENTER</b> key.                                                                                                    |

Eligibility Inquiry only: This transaction may also be used to determine if a client is at limit for the service category you are providing or ordering under the UT program.

| PROMPT DISPLAYED | ACT                                                                                                    | ION/INPU                                                                                                    | т                                                                                                    |
|------------------|----------------------------------------------------------------------------------------------------|----------------------------------------------------------------------------------------------------|----------------------------------------------------------------------------------------------------|
| SELECT PROVIDER  | If you see this prompt,<br>numbers programmed<br>appropriate shortcut co<br>provider Identification I<br>MMIS Provider ID and<br>add numbers call 1-80                                                                                                    | there are m<br>into this terr<br>ode associat<br>Number or e<br>press the <b>E</b><br>0-343-9000)                                                                                                    | ultiple provider<br>minal. Enter the<br>ed with your<br>enter an eight-digit<br><b>NTER</b> key (To                                                                                                    |
| ENTER TAXONOMY   | This code is used for or providers according to specialty. (Refer to Se the <u>Taxonomy Codes</u> )                                                                                                    | classifying he<br>provider typ<br>ction 13.2 of                                                                                                    | ealth care<br>be or practitioner<br>n page <u>13.2.1</u> for                                                                                                    |
|                  | Press the ENTER key                                                                                                    | to bypass if                                                                                                    | not required.                                                                                                    |
| SERVICE TYPE     | Enter the code identify are providing. (Refer to for the <u>Service Type C</u>                                                                                                    | ing the type<br>o Section 13<br>odes)                                                                                                    | of service you<br>.2 on page <u>13.2.1</u>                                                                                                    |
|                  | Press the ENTER key                                                                                                    | to bypass if                                                                                                    | not required.                                                                                                    |
| ORDERING PRV #   | Enter the MMIS Provid<br>provider and press the<br>who fill written orders/s<br>field.                                                                                                    | ler ID numbe<br>ENTER key<br>scripts must                                                                                                    | er of the ordering<br>/. All providers<br>complete this                                                                                                    |
|                  | If you do not have the<br>ordering provider, you<br>and license number. If<br>New York State provid<br>followed by two zeros,<br>number. If entering out<br>first enter the license ty<br>alpha character state of<br>number. NYS Nurse P<br>to prescribe will have an<br>preceding their license<br>license number, enter<br>zero, the alpha charac<br>number.<br>Valid license types inc | provider nur<br>may enter th<br>entering a li<br>lers, first ent<br>then the six<br>t of state lice<br>ype, followed<br>code then the<br>ractitioners of<br>an F precedi<br>trists who ar<br>alpha charate<br>number. W<br>the license t<br>ter and the s | nber of the<br>ne license type<br>icense number for<br>er a license type,<br>-digit license<br>ense numbers,<br>d by the two-digit<br>e six-digit license<br>who are allowed<br>ng their license<br>e allowed to<br>cter (U or V)<br>hen entering their<br>ype followed by a<br>six-digit license |
|                  |                                                                                                    |                                                                                                    |                                                                                                    |
|                  |                                                                                                    | n State                                                                                                    | Out of State                                                                                                    |
|                  | Physician<br>Dentist<br>Physician's Assistant<br>Optometrist<br>Podiatrist<br>Audiologist<br>Nurse Practitioner<br>Nurse Midwife                                                                                                    | 01<br>02<br>09<br>25<br>26<br>27<br>29<br>29                                                                                                    | 11<br>12<br>19<br>35<br>36<br>37<br>39<br>39                                                                                                    |
|                  |                                                                                                    | 20                                                                                                    | 00                                                                                                    |

| PROMPT DISPLAYED                                                                                                    | ACTION/INPUT                                                                                                    |
|----------------------------------------------------------------------------------------------------|----------------------------------------------------------------------------------------------------|
|                                                                                                    | Examples:                                                                                                    |
|                                                                                                    | MMIS Provider ID01234567New York State License #0100987654Out of State License #11NJ345678Nurse Practitioner #290F121212NYS Optometrist #250U452749                                                                                                    |
|                                                                                                    | <b>NOTE:</b> When entering a license type and license number, the last six positions of the entry should be the actual numeric license number. If the license number does not contain six numbers, zero fill the appropriate positions preceding the actual license number. For example, an entry for an Optometrist whose license number is V867 would be: 250U000867 (License Type + 0U + Zero fill + License Number).                    |
| <b>NOTE:</b> The Referring Provider # prompt will Provider is bypassed.                                                  | I be displayed only if the prompt for the Ordering                                                                                                    |
| REFERRING PRV #                                                                                                    | Must be entered if the client is in the Restricted<br>Recipient Program and the transaction is not done<br>by the primary provider. Enter the Medicaid provider<br>number of the primary provider and press the<br><b>ENTER</b> key. If a client enrolled in the Managed Care<br>Coordinator Program (MCCP) is referred to you by<br>the primary provider, you must enter that provider's<br>Medicaid ID number in response to this prompt. |
|                                                                                                    | If the client is not restricted or in MCCP, press the <b>ENTER</b> key to bypass this prompt.                                                                                                    |
| THIS ENDS THE INPUT DATA SECTION. The VeriFone will now dial into the MEVS system and display these processing messages: |                                                                                                    |
| DIALING, WAITING FOR ANSR,<br>CONNECT XXXX, WAITING FOR ENQ,<br>TRANSMITTING, and RECEIVING.                             | These processing messages are displayed.                                                                                                    |

# 8.2.3 Instructions for Completing Tran Type 3

Authorization Confirmation: This transaction is used to determine if an authorization has already been requested for this client, for a particular date of service. To be used with Medicaid Number (CIN) ONLY.

| PROMPT DISPLAYED | ACTION/INPUT                                                                                                    |
|------------------|----------------------------------------------------------------------------------------------------|
|                  | TO BEGIN:<br>Press the CANCEL/CLEAR key.                                                                                                    |
|                  | Press the <b>F4</b> key or swipe the CBIC card in the Magnetic Card Reader to start the verification.                                                                                                    |
| ENTER CARD OR ID | Enter the Medicaid number (CIN) and press the <b>ENTER</b> key. The type of identification used will be displayed for one second.                                                                                                    |
| ENTER TRAN TYPE  | 3 Authorization Confirmation: This transaction is used to determine if an authorization has already been requested for this client, for a particular date of service. To be used with Medicaid Number (CIN) ONLY.                                                                                               |
|                  | Press the ENTER key.                                                                                                    |
| ENTER SEQ #      | Enter the two-digit sequence number and press the <b>ENTER</b> key. The sequence number is the last two-digits of the access number.                                                                                                    |
| ENTER DATE       | Press the <b>ENTER</b> key for today's date. If you are doing a transaction for a previous date of service, you must enter the eight-digit date, MMDDCCYY, and press the <b>ENTER</b> key.                                                                                                    |
| SELECT PROVIDER  | If you see this prompt, there are multiple provider<br>numbers programmed into this terminal. Enter the<br>appropriate shortcut code associated with your<br>provider Identification Number or enter an eight-digit<br>MMIS Provider ID and press the <b>ENTER</b> key (To<br>add numbers call 1-800-343-9000). |
| ENTER TAXONOMY   | This code is used for classifying health care providers according to provider type or practitioner specialty. (Refer to Section 13.2 on page <u>13.2.1</u> for the <u>Taxonomy Codes</u> ).<br>Press the <b>ENTER</b> key to bypass if not required.                                                            |
| SERVICE TYPE     | Enter the code identifying the type of service you are providing. (Refer to Section 13.2 on page <u>13.2.1</u> for the <u>Service Type Codes</u> )<br>Press the <b>ENTER</b> key to bypass if not required.                                                                                                    |

| PROMPT DISPLAYED                                                                                                    | ACTION/INPUT                                                                                                    |  |
|----------------------------------------------------------------------------------------------------|----------------------------------------------------------------------------------------------------|--|
| # SERVICE UNITS                                                                                                    | Enter the total number of service units and press the ENTER key.                                                                                                |  |
| # LAB TESTS                                                                                                    | Enter the number of lab tests and press the <b>ENTER</b> key. If no lab tests are required, bypass by pressing the <b>ENTER</b> key.                            |  |
| # RX/OTC                                                                                                    | Enter the number of prescriptions or over the counter items and press the <b>ENTER</b> key. If no RX/OTC are required, bypass by pressing the <b>ENTER</b> key. |  |
| THIS ENDS THE INPUT DATA SECTION. The VeriFone will now dial into the MEVS system and display these processing messages: |                                                                                                    |  |
| DIALING, WAITING FOR ANSR,<br>CONNECT XXXX, WAITING FOR ENQ,<br>TRANSMITTING, and RECEIVING.                             | These processing messages are displayed.                                                                                                    |  |

# 8.2.4 Instructions for Completing Tran Type 4

Authorization Cancellation: This transaction is used to cancel an authorization. Use Medicaid Number (CIN) ONLY. Must be done within 24 hours of the authorization you are canceling.

| PROMPT DISPLAYED | ACTION/INPUT                                                                                                    |
|------------------|----------------------------------------------------------------------------------------------------|
|                  | TO BEGIN:<br>Press the CANCEL/CLEAR key.                                                                                                    |
|                  | Press the <b>F4</b> key or swipe the CBIC card in the Magnetic Card Reader to start the verification.                                                                                                    |
| ENTER CARD OR ID | Enter the Medicaid number and press the <b>ENTER</b> key. The type of identification used will be displayed for one second.                                                                                                    |
| ENTER TRAN TYPE  | 4 Authorization Cancellation: This transaction is used to cancel an authorization. Use Medicaid Number (CIN) ONLY. Must be done within 24 hours of the authorization you are canceling.                                                                                                    |
|                  | Press the ENTER key.                                                                                                    |
| ENTER SEQ #      | Enter the two-digit sequence number and press the <b>ENTER</b> key. The sequence number is the last two-digits of the access number.                                                                                                    |
| ENTER DATE       | Press the <b>ENTER</b> key for today's date. If you are doing a transaction for a previous date of service, you must enter the eight-digit date, MMDDCCYY, and press the <b>ENTER</b> key.                                                                                                    |
| SELECT PROVIDER  | If you see this prompt, there are multiple provider<br>numbers programmed into this terminal. Enter the<br>appropriate shortcut code associated with your<br>provider Identification Number or enter an eight-digit<br>MMIS Provider ID and press the <b>ENTER</b> key (To<br>add numbers call 1-800-343-9000). |
| ENTER TAXONOMY   | This code is used for classifying health care providers according to provider type or practitioner specialty. (Refer to Section 13.2 on page <u>13.2.1</u> for the <u>Taxonomy Codes</u> ).                                                                                                    |
|                  |                                                                                                    |
| SERVICE TYPE     | Enter the code identifying the type of service you are providing. (Refer to Section 13.2 on page <u>13.2.1</u> for the <u>Service Type Codes</u> ).                                                                                                    |
|                  | Press the <b>ENTER</b> key to bypass if not required.                                                                                                    |

| PROMPT DISPLAYED                                                                                                    | ACTION/INPUT                                                                                                    |  |
|----------------------------------------------------------------------------------------------------|----------------------------------------------------------------------------------------------------|--|
| # SERVICE UNITS                                                                                                    | Enter the total number of service units and press the <b>ENTER</b> key.                                                                                                    |  |
| # LAB TESTS                                                                                                    | Enter the number of lab tests you are canceling and press the <b>ENTER</b> key. If no lab tests are required, bypass by pressing the <b>ENTER</b> key.                            |  |
| # RX/OTC                                                                                                    | Enter the number of prescriptions or over the counter items you are canceling and press the <b>ENTER</b> key. If no RX/OTC are required, bypass by pressing the <b>ENTER</b> key. |  |
| THIS ENDS THE INPUT DATA SECTION. The VeriFone will now dial into the MEVS system and display these processing messages: |                                                                                                    |  |
| DIALING, WAITING FOR ANSR,<br>CONNECT XXXX, WAITING FOR ENQ,<br>TRANSMITTING, and RECEIVING.                             | These processing messages are displayed.                                                                                                    |  |

### 8.2.5 Instructions for Completing Tran Type 6

Dispensing Validation System (DVS) Request: This transaction allows suppliers of prescription footwear items, certain medical surgical supplies and equipment to request a DVS number (Prior approval). This transaction code is also used to obtain Dental DVS Numbers.

| PROMPT DISPLAYED | ACTION/INPUT                                                                                                    |
|------------------|----------------------------------------------------------------------------------------------------|
|                  | TO BEGIN:<br>Press the CANCEL/CLEAR key.                                                                                                    |
|                  | Press the <b>F4</b> key or swipe the CBIC card in the Magnetic Card Reader to start the verification.                                                                                                    |
| ENTER CARD OR ID | If you are using the client access number, swipe the card through the reader or key the access number and press the <b>ENTER</b> key.                                                                                                    |
|                  | To use the card, smoothly swipe it through the magnetic stripe reader from top to bottom. "NY Access #" will be displayed for one second.                                                                                                    |
|                  | <b>Note:</b> The access number must be entered<br>manually if using a replacement paper Benefit<br>Identification Card or if using a plastic card with a<br>damaged magnetic stripe. The six-digit ISO number<br>on the Benefit Identification Card does not need to<br>be entered when manually entering the access<br>number.  |
|                  | If you are using the Client Medicaid number (CIN),<br>enter the Medicaid number and press the <b>ENTER</b><br>key. The type of identification used will be displayed<br>for one second.                                                                                                    |
| ENTER TRAN TYPE  | 6 Dispensing Validation System (DVS) Request:<br>This transaction allows suppliers of prescription<br>footwear items, certain medical surgical<br>supplies and equipment to request a DVS<br>number (Prior Approval). This transaction code<br>is also used to obtain Dental DVS Numbers for<br>selected Dental Procedure Codes. |
|                  | Press the ENTER key.                                                                                                    |
| ENTER SEQ #      | Enter the two-digit sequence number and press the <b>ENTER</b> key. The sequence number is the last two-digits of the access number.                                                                                                    |
|                  | If the Access Number was entered, this prompt will not display.                                                                                                    |
| ENTER DATE       | Press the <b>ENTER</b> key for today's date. DVS transactions require a current date entry.                                                                                                    |

| ACT                                                                                                    | ION/INPL                                                                                                    | JT                                                                                                    |  |  |
|----------------------------------------------------------------------------------------------------|----------------------------------------------------------------------------------------------------|----------------------------------------------------------------------------------------------------|--|--|
| If you see this prompt,<br>numbers programmed<br>appropriate shortcut co<br>provider Identification I<br>MMIS Provider ID and<br>add numbers call 1-80                                                                                                    | there are r<br>into this te<br>ode associa<br>Number or<br>press the l<br>0-343-9000                                                                                                    | multiple provider<br>rminal. Enter the<br>ated with your<br>enter an eight-digit<br><b>ENTER</b> key (To<br>D).                                                                                                    |  |  |
| This code is used for c<br>providers according to<br>specialty. (Refer to Se<br>the <u>Taxonomy Codes</u> )<br>Press the <b>ENTER</b> key                                                                                                    | classifying l<br>provider ty<br>ction 13.2<br>to bypass i                                                                                                    | health care<br>/pe or practitioner<br>on page <u>13.2.1</u> for<br>if not required.                                                                                                    |  |  |
|                                                                                                    |                                                                                                    |                                                                                                    |  |  |
| Enter the code identify<br>are providing. (Refer to<br>for the <u>Service Type C</u>                                                                                                    | ing the type<br>Section 1<br>odes).                                                                                                    | e of service you<br>3.2 on page <u>13.2.1</u>                                                                                                    |  |  |
| Press the ENTER key                                                                                                    | to bypass i                                                                                                    | if not required.                                                                                                    |  |  |
| Enter the MMIS Provid<br>provider and press the<br>who fill written orders/s<br>field.                                                                                                    | ler ID numl<br>ENTER ke<br>scripts mus                                                                                                    | ber of the ordering<br>ey. All providers<br>at complete this                                                                                                    |  |  |
| If you do not have the<br>ordering provider, you<br>and license number. If<br>New York State provid<br>followed by two zeros,<br>number. If entering out<br>first enter the license ty<br>alpha character state of<br>number. NYS Nurse P<br>to prescribe will have an<br>preceding their license<br>license number, enter<br>zero, the alpha charac<br>number.<br>Valid license types inc | provider nu<br>may enter<br>entering a<br>ers, first er<br>then the si<br>t of state lic<br>ype, followe<br>code then t<br>ractitioners<br>an F precee<br>trists who a<br>alpha char<br>number. V<br>the license<br>ter and the                                                                                                    | umber of the<br>the license type<br>license number for<br>net a license type,<br>ix-digit license<br>cense numbers,<br>ed by the two-digit<br>he six-digit license<br>a who are allowed<br>ding their license<br>are allowed to<br>acter (U or V)<br>When entering their<br>type followed by a<br>six-digit license                                                                                                    |  |  |
| · · · · · · · · · · · · · · · · · · ·                                                                                                    |                                                                                                    |                                                                                                    |  |  |
|                                                                                                    | n State                                                                                                    | Out of State                                                                                                    |  |  |
| Physician<br>Dentist<br>Physician's Assistant<br>Optometrist<br>Podiatrist<br>Audiologist<br>Nurse Practitioner<br>Nurse Midwife                                                                                                    | 01<br>02<br>09<br>25<br>26<br>27<br>29<br>29                                                                                                    | 11<br>12<br>19<br>35<br>36<br>37<br>39<br>39                                                                                                    |  |  |
|                                                                                                    | ACTIf you see this prompt,<br>numbers programmed<br>appropriate shortcut co<br>provider Identification I<br>MMIS Provider ID and<br>add numbers call 1-80This code is used for co<br>providers according to<br>specialty. (Refer to Se<br>the Taxonomy Codes)Press the ENTER keyEnter the code identify<br>are providing. (Refer to<br>for the Service Type C<br>Press the ENTER keyEnter the MMIS Provider<br>provider and press the<br>who fill written orders/s<br>field.If you do not have the<br>ordering provider, you<br>and license number. If<br>New York State provid<br>followed by two zeros,<br>number. If entering out<br>first enter the license ty<br>alpha character state of<br>number. NYS Nurse P<br>to prescribe will have an<br>preceding their license<br>license number, enter<br>zero, the alpha charact<br>number. VYS Optome<br>prescribe will have an<br>preceding their license<br>license number, enter<br>zero, the alpha charact<br>number. VYS Nurse P<br>to prescribe will have an<br>preceding their license<br>license number, enter<br>zero, the alpha charact<br>number. NYS Optome<br>prescribe will have an<br>preceding their license<br>license number, enter<br>zero, the alpha charact<br>number. NYS Nurse P<br>to prescribe will have an<br>preceding their license<br>license number, enter<br>zero, the alpha charact<br>number. NYS Nurse P<br>to prescribe will have an<br>preceding their license<br>license number, enter<br>zero, the alpha charact<br>number. If<br>Physician's Assistant<br>Optometrist<br>Physician's Assistant<br>Optometrist<br>Physician's Assistant<br>Optometrist<br>Physician's Assistant<br>Optometrist<br>Physician's Assistant<br>Optometrist<br>Physician's Assistant<br>Optometrist<br>Physician's Assistant<br>Optometrist<br>Physician's Assistant<br>Optometrist<br>Physician's Assistant<br>Optometrist<br>Physician's Assistant<br><td>ACTION/INPLIf you see this prompt, there are in numbers programmed into this te appropriate shortcut code associa provider Identification Number or MMIS Provider ID and press the add numbers call 1-800-343-9000This code is used for classifying I providers according to provider the specialty. (Refer to Section 13.2 the Taxonomy Codes).Press the ENTER key to bypassEnter the code identifying the typ are providing. (Refer to Section 1 for the Service Type Codes).Press the ENTER key to bypassEnter the MMIS Provider ID numl provider and press the ENTER key to bypassEnter the MMIS Provider ID numl provider and press the ENTER key to bypassEnter the MMIS Provider ID numl provider and press the ENTER key to bypassEnter the INTER key to bypassEnter the INTER key to bypassEnter the INMIS Provider ID numl provider and press the ENTER key to bypassInter the INTER key to bypassEnter the INTER key to bypassEnter the MMIS Provider ID numl provider and press the ENTER key to bypassInter the INTER key to bypassInter the INTER key to bypassInter the INTER key to bypassInter the MMIS Provider ID numl provider and press the ENTER key to bypassInter the INTER key to bypassInter the INTER key to bypassInter the INTER key to bypassInter the Intering out of state lideInter the Intering out of state lide<td <="" colspan="2" td=""></td></td> | ACTION/INPLIf you see this prompt, there are in numbers programmed into this te appropriate shortcut code associa provider Identification Number or MMIS Provider ID and press the add numbers call 1-800-343-9000This code is used for classifying I providers according to provider the specialty. (Refer to Section 13.2 the Taxonomy Codes).Press the ENTER key to bypassEnter the code identifying the typ are providing. (Refer to Section 1 for the Service Type Codes).Press the ENTER key to bypassEnter the MMIS Provider ID numl provider and press the ENTER key to bypassEnter the MMIS Provider ID numl provider and press the ENTER key to bypassEnter the MMIS Provider ID numl provider and press the ENTER key to bypassEnter the INTER key to bypassEnter the INTER key to bypassEnter the INMIS Provider ID numl provider and press the ENTER key to bypassInter the INTER key to bypassEnter the INTER key to bypassEnter the MMIS Provider ID numl provider and press the ENTER key to bypassInter the INTER key to bypassInter the INTER key to bypassInter the INTER key to bypassInter the MMIS Provider ID numl provider and press the ENTER key to bypassInter the INTER key to bypassInter the INTER key to bypassInter the INTER key to bypassInter the Intering out of state lideInter the Intering out of state lide <td <="" colspan="2" td=""></td> |  |  |

| PROMPT DISPLAYED | ACTION/INPUT                                                                                                    |  |
|------------------|----------------------------------------------------------------------------------------------------|--|
|                  | Examples:                                                                                                    |  |
|                  | MMIS Provider ID01234567New York State License #0100987654Out of State License #11NJ345678Nurse Practitioner #290F121212NYS Optometrist #250U452749                                                                                                    |  |
|                  | <b>NOTE:</b> When entering a license type and license number, the last six positions of the entry should be the actual numeric license number. If the license number does not contain six numbers, zero fill the appropriate positions preceding the actual license number. For example, an entry for an Optometrist whose license number is V867 would be: 250U000867 (License Type + 0U + Zero fill + License Number).                                                                                                    |  |
| REFERRING PRV #  | Must be entered if the client is in the Restricted<br>Recipient Program and the transaction is not done<br>by the primary provider. Enter the Medicaid provider<br>number of the primary provider and press the<br><b>ENTER</b> key. If a client enrolled in the Managed Care<br>Coordinator Program (MCCP) is referred to you by<br>the primary provider, you must enter that provider's<br>Medicaid ID number in response to this prompt.<br>If the client is not restricted or in MCCP, press the<br><b>ENTER</b> key to bypass this prompt. |  |
| COPAY EXEMPT     | If the service you are rendering does not require co-<br>payment, or if the client is exempt or has met their<br>co-payment maximum responsibility, <b>enter 1 for</b><br><b>yes</b> . If the client is not exempt from co-payment,<br><b>enter 2 for no</b> .                                                                                                    |  |
|                  | <b>NOTE:</b> Bypassing this prompt will enter a 2 for no.                                                                                                    |  |
| ENTER ITEM/NDC # | Enter the five-character HCPCS alpha/numeric item<br>code of the item being dispensed. For some items, if<br>instructed by New York State, the eleven-digit<br>National Drug Code may be entered.                                                                                                    |  |
|                  | For Dental DVS: Enter a constant value of D; the five character Dental procedure code and a two-digit tooth number, or one character primary tooth or two-character tooth quadrant/arch.                                                                                                    |  |
| ENTER QUANTITY   | Enter the total number of units dispensed for the current date of service only. Do not include refills.                                                                                                    |  |
|                  | For Dental DVS: Enter the number of times the procedure was performed.                                                                                                    |  |

| PROMPT DISPLAYED                                                                                                    | ACTION/INPUT                             |  |
|----------------------------------------------------------------------------------------------------|------------------------------------------|--|
| <b>THIS ENDS THE INPUT DATA SECTION.</b> The VeriFone will now dial into the MEVS system and display these processing messages: |                                          |  |
| DIALING, WAITING FOR ANSR,<br>CONNECT XXXX, WAITING FOR ENQ,<br>TRANSMITTING, and RECEIVING.                                    | These processing messages are displayed. |  |

### 8.2.6 Instructions for Completing Tran Type 7

Service Authorization and Eligibility Inquiry: This transaction must be used to obtain a service authorization for Post and Clear (PC) and Utilization Threshold (UT) programs by Pharmacy and Lab providers. Co-payment entries will be determined based on the entry in the number of Lab Tests, Generic/OTC, Brand, and Supplies prompts.

| PROMPT DISPLAYED | ACTION/INPUT                                                                                                    |
|------------------|----------------------------------------------------------------------------------------------------|
|                  | TO BEGIN:<br>Press the CANCEL/CLEAR key.                                                                                                    |
|                  | Press the <b>F4</b> key or swipe the CBIC card in the Magnetic Card Reader to start the verification.                                                                                                    |
| ENTER CARD OR ID | If you are using the client access number, swipe the card through the reader or key the access number and press the <b>ENTER</b> key.                                                                                                    |
|                  | To use the card, smoothly swipe it through the magnetic stripe reader from top to bottom. "NY Access #" will be displayed for one second.                                                                                                    |
|                  | <b>Note:</b> The access number must be entered manually if using a replacement paper Benefit Identification Card or if using a plastic card with a damaged magnetic stripe. The six-digit ISO number on the Benefit Identification Card does not need to be entered when manually entering the access number.                                                    |
|                  | If you are using the Client Medicaid number (CIN),<br>enter the Medicaid number and press the <b>ENTER</b><br>key. The type of identification used will be displayed<br>for one second.                                                                                                    |
| ENTER TRAN TYPE  | <ul> <li>Service Authorization and Eligibility Inquiry: This transaction must be used to obtain a service authorization for Post and Clear (PC) and Utilization Threshold (UT) programs by Pharmacy and Lab providers. Co-payment entries will be determined based on the entry in the number of Lab Tests, Generic/OTC, Brand, and Supplies prompts.</li> </ul> |
|                  | Press the ENTER Key.                                                                                                    |
| ENTER SEQ #      | If your Identification Number entry was a Medicaid ID<br>number (CIN), enter the two-digit sequence number<br>and press the <b>ENTER</b> key. The sequence number is<br>the last two-digits of the access number.                                                                                                    |
|                  | If the Access Number was entered, this prompt will not display.                                                                                                    |

| PROMPT DISPLAYED | ACT                                                                                                    | ION/INPL                                                                                     | JT                                                                                                    |
|------------------|----------------------------------------------------------------------------------------------------|----------------------------------------------------------------------------------------------|----------------------------------------------------------------------------------------------------|
| ENTER DATE       | Press the <b>ENTER</b> key to<br>doing a transaction for<br>you must enter the eigh<br>and press the <b>ENTER</b>                                                                                                    | for today's o<br>a previous<br>nt-digit date<br>key.                                         | date. If you are<br>date of service,<br>a, MMDDCCYY,                                                        |
| SELECT PROVIDER  | If you see this prompt,<br>numbers programmed<br>appropriate shortcut co<br>provider Identification N<br>MMIS Provider ID and<br>numbers call 1-800-343                                                                                                    | there are m<br>into this ter<br>ode associa<br>Number or e<br>press the <b>E</b><br>3-9000). | nultiple provider<br>minal. Enter the<br>ted with your<br>enter an eight-digit<br>E <b>NTER</b> key (To add |
| ENTER TAXONOMY   | This code is used for c<br>providers according to<br>specialty. (Refer to Sec<br>the <u>Taxonomy Codes</u> ).                                                                                                    | lassifying h<br>provider ty<br>ction 13.2 c                                                  | ealth care<br>pe or practitioner<br>on page <u>13.2.1</u> for                                               |
|                  | Press the ENTER key t                                                                                                    | to bypass if                                                                                 | not required.                                                                                               |
| SERVICE TYPE     | Enter the code identifyi providing. (Refer to See the <u>Service Type Code</u>                                                                                                    | ing the type<br>ction 13.2 c<br>s).                                                          | e of service you are<br>on page <u>13.2.1</u> for                                                           |
|                  | Press the ENTER key t                                                                                                    | to bypass if                                                                                 | not required.                                                                                               |
| ORDERING PRV #   | Enter the MMIS Provid<br>provider and press the<br>who fill written orders/s                                                                                                    | er ID numb<br>ENTER ke<br>cripts must                                                        | er of the ordering<br>y. All providers<br>complete this field.                                              |
|                  | If you do not have the provider number of the<br>ordering provider, you may enter the license type<br>and license number. If entering a license number for<br>New York State providers, first enter a license type,<br>followed by two zeros, then the six-digit license<br>number. If entering out of state license numbers, first<br>enter the license type, followed by the two-digit alpha<br>character state code then the six-digit license<br>number. NYS Nurse Practitioners who are allowed to<br>prescribe will have an F preceding their license<br>number. NYS Optometrists who are allowed to<br>prescribe will have an alpha character (U or V)<br>preceding their license number. When entering their<br>license number, enter the license type followed by a<br>zero, the alpha character and the six-digit license<br>number. |                                                                                              |                                                                                                    |
|                  | Valid license types incl                                                                                                    | ude:                                                                                         |                                                                                                    |
|                  | Ir                                                                                                    | n State                                                                                      | Out of State                                                                                                |
|                  | Physician<br>Dentist<br>Physician's Assistant<br>Optometrist<br>Podiatrist                                                                                                    | 01<br>02<br>09<br>25<br>26                                                                   | 11<br>12<br>19<br>35<br>36                                                                                  |

| PROMPT DISPLAYED                                                                                                    | ACTION/INPUT                                                                                                    |  |
|----------------------------------------------------------------------------------------------------|----------------------------------------------------------------------------------------------------|--|
|                                                                                                    | Audiologist2737Nurse Practitioner2939Nurse Midwife2939                                                                                                    |  |
|                                                                                                    | Examples:                                                                                                    |  |
|                                                                                                    | MMIS Provider ID01234567New York State License #0100987654Out of State License #11NJ345678Nurse Practitioner #290F121212NYS Optometrist #250U452749NOTE: When entering a license type and licensenumber, the last six positions of the entry should bethe actual numeric license number. If the licensenumber does not contain six numbers, zero fill theappropriate positions preceding the actual licensenumber. For example, an entry for an Optometristwhose license number is V867 would be:250U000867 (License Type + 0U + Zero fill +License Number). |  |
| REFERRING PRV #                                                                                                    | Must be entered if the client is in the Restricted<br>Recipient Program and the transaction is not done by<br>the primary provider. Enter the Medicaid provider<br>number of the primary provider and press the<br><b>ENTER</b> key. If a client enrolled in the Managed Care<br>Coordinator Program (MCCP) is referred to you by<br>the primary provider, you must enter that provider's<br>Medicaid ID number in response to this prompt.<br>If the client is not restricted or in MCCP, press the<br><b>ENTER</b> key to bypass this prompt               |  |
| COPAY EXEMPT                                                                                                    | If the service you are rendering does not require co-<br>payment, or if the client is exempt or has met their<br>co-payment maximum responsibility, <b>enter 1 for yes</b> .<br>If the client is not except from co-payment, <b>enter 2</b><br><b>for no</b> .<br><b>NOTE:</b> Bypassing this prompt will enter a 2 for no.                                                                                                    |  |
| <b>NOTE:</b> The system will default the copay type based on the entry in the number of Lab tests, number of Generic/OTC, number of Brand, and number of Supplies prompts. |                                                                                                    |  |
| # LAB TESTS                                                                                                    | Enter the number of lab tests you are performing and press the <b>ENTER</b> key. If no lab tests are required, bypass by pressing the <b>ENTER</b> key.                                                                                                    |  |
| <b>NOTE:</b> The # GENERIC/OTC, # BRAND and LAB TESTS prompt is bypassed.                                                                                                  | # SUPPLIES prompts will be displayed only if the #                                                                                                    |  |

| PROMPT DISPLAYED                                                                                                    | ACTION/INPUT                                                                                                    |
|----------------------------------------------------------------------------------------------------|----------------------------------------------------------------------------------------------------|
| # GENERIC/OTC                                                                                                    | Enter the number of generic prescriptions or over the counter items you are dispensing and press the <b>ENTER</b> key. If no Generic/OTC prescriptions are required, bypass by pressing the <b>ENTER</b> key. |
| # BRAND                                                                                                    | Enter the number of brand prescriptions you are dispensing and press the <b>ENTER</b> key. If no brand prescriptions are required, bypass by pressing the <b>ENTER</b> key.                                   |
| # SUPPLIES                                                                                                    | Enter the number of supplies you are dispensing and press the <b>ENTER</b> key. If no supplies are required, bypass by pressing the <b>ENTER</b> key.                                                         |
| THIS ENDS THE INPUT DATA SECTION. The VeriFone will now dial into the MEVS system and display these processing messages: |                                                                                                    |
| DIALING, WAITING FOR ANSR, CONNECT<br>XXXX, WAITING FOR ENQ,<br>TRANSMITTING, and RECEIVING.                             | These processing messages are displayed.                                                                                                    |

#### 9.0 VERIFONE VERIFICATION RESPONSE SECTION (Rev. 06/04)

The device will automatically display and print the response data unless you have specified in the setup menu to not automatically print your receipts. To print an additional copy of the response data, press the '\*' asterisk key. To advance the paper by a line, press the '3' key from the initial screen. If your device has paper but is not printing a response, refer to the "PRINT ALL" setting in Section 7.2 on page <u>7.2.1</u> for <u>Instructions for Setup Menu</u>.

**Note**: The screen will display up to eight (8) lines of text. If the response is longer than eight (8) lines, use the P3 (Scroll Back) and P4 (Scroll Forward/Review) keys.

#### 9.1 Fields on MEVS receipt

The MEVS receipt presents information in two sections:

- Input: The Input section displays the information entered into the MEVS device for the last transaction and always starts with the **TODAY'S DATE** field which reflects the terminal's internal date and time.
- Response: The Response section only displays fields, which contain data. The fields displayed also vary based on the Tran Type used to conduct the transaction. The Response section always starts with the PROV NO. field.

Some fields are required fields (as stated in the transaction descriptions in <u>Section 8.2</u> on page 8.0.1), so they will always appear.

| Response Fields                                                                                             |                                                                                                    |  |
|----------------------------------------------------------------------------------------------------|----------------------------------------------------------------------------------------------------|--|
| Note: While all possible responses are listed below only those applicable will be returned on your receipt. |                                                                                                    |  |
| LABEL                                                                                                    | DESCRIPTION                                                                                                    |  |
| PROV NO.:                                                                                                   | The eight-digit MMIS Provider ID.                                                                                                    |  |
| DATE SVC:                                                                                                   | The date for which services were requested.                                                                                                    |  |
| MEDICAID ID:                                                                                                | The Medicaid number (CIN) is displayed on the receipt if the client is identified. In the client cannot be identified, the information entered in the MEVS Device will be displayed. |  |
| HIC NO.:                                                                                                    | Health Insurance Claim number consisting of up to twelve-digits.                                                                                                    |  |
| DOB:                                                                                                    | This field displays the client's date of birth.                                                                                                    |  |

| Response Fields     |                                                                                                    |  |
|---------------------|----------------------------------------------------------------------------------------------------|--|
| LABEL               | DESCRIPTION                                                                                                    |  |
| GENDER:             | The Client's gender.<br>Values are:<br>M = Male<br>F = Female<br>U = Unborn                                                                                                    |  |
| CNTY/OFF:           | The two-digit county code is displayed for Upstate client's county of fiscal responsibility. The <u>Office code</u> is a three-digit code for Downstate clients. Refer to Section 13.4 on page <u>13.4.1</u> for a complete listing of <u>county</u> <u>codes</u> . |  |
| ANNIV DT:           | This is the beginning of the client's benefit year.                                                                                                    |  |
| MSG:                | If applicable, a client's Category of Assistance and/or exception code will be returned. Refer to Section 13.5 on page <u>13.5.1</u> , for the <u>Exception Codes</u> for the definitions/descriptions.                                                             |  |
|                     | The Month that the client is due for Recertification will also be displayed here.                                                                                                    |  |
| ELIG REQUEST REJECT | This message is displayed when the eligibility request cannot be validated.<br>The fields listed below provide further information for the validation of the<br>eligibility request.                                                                                |  |
| Rej Reason Cd:      | This field displays the Reject Reason codes.<br>Refer to Section 11.0 on page <u>11.0.1</u> for <u>Reject Reason codes</u> .                                                                                                    |  |
| Folw-Up Act Cd:     | Values are:<br>C = Please Correct and Resubmit<br>P = Please Resubmit Original Transaction                                                                                                    |  |
| INFO #:             | Call the telephone number displayed on the receipt for more information.                                                                                                    |  |
| SERV REQUEST REJECT | This message is displayed when a Service Authorization (SA) or DVS request cannot be processed or the client is ineligible. The fields listed below provide further information for the validation of the Service request or DVS.                                   |  |
| Rej Reason Cd:      | This field displays the Reject Reason codes.                                                                                                    |  |
|                     | Refer to Section 11.0 on page <u>11.0.1</u> for <u>Reject Reason codes</u> .                                                                                                    |  |
| Folw-Up Act Cd:     | Values are:<br>C = Please Correct and Resubmit<br>P = Please Resubmit Original Transaction                                                                                                    |  |

| Response Fields       |                                                                                                    |  |
|-----------------------|----------------------------------------------------------------------------------------------------|--|
| LABEL                 | DESCRIPTION                                                                                                    |  |
| INFO #:               | Call the telephone number displayed on the receipt for more information.                                                                                                    |  |
| PLAN ELIG. & BENEFITS | The fields listed below display the client's eligibility and benefit information with Medicaid, as well as any other insurance. The client's Medicaid, Medicare and/or other insurance information are separated by dashes ().                                                                                                    |  |
| Plan:                 | This field displays the name of the plan                                                                                                    |  |
| Plan Cd:              | The field displays a 2-character code for other Third Party Insurance. If you see an Insurance Code of $\underline{ZZ}$ , call 1-800-343-9000 to obtain additional Insurance and coverage information. For Medicaid PCP only, the 2 character code and coverage codes are displayed. This field is displayed if the plan code is available. |  |
| Elig/Ben Info:        | This field displays the client's level of medical coverage or other coverages. Refer to Section 10.0 on page <u>10.0.1</u> for <u>Accepted Reason</u> <u>Codes</u> .                                                                                                    |  |
| INFO #:               | Call the telephone number displayed on the receipt for more information.                                                                                                    |  |
| Serv Type Cd:         | We will return one of the following values to further define coverage,<br>exclusions and limitations.<br>30 = Health Benefit Plan Coverage<br>48 = Hospital Inpatient<br>54 = Long Term Care<br>82 = Family Planning<br>86 = Emergency                                                                                                    |  |
| Insr Type Cd:         | Values are:<br>C1 = Commercial<br>MP = Medicare Primary<br>MC = Medicaid<br>QM = Qualified Medicare Beneficiary                                                                                                    |  |

| Response Fields      |                                                                                                    |  |
|----------------------|----------------------------------------------------------------------------------------------------|--|
| LABEL                | DESCRIPTION                                                                                                    |  |
| Plan Cov Desc:       | This field will display a literal that further defines the response with respect to UT limits exceeded, client restrictions and limitations of coverage.                                                                                                    |  |
|                      | If the message "Restricted to following provider" is returned, this field will display the type of restriction. We suggest submitting Tran Type 1 to ensure the ordering/referring provider is correct.                                                                                                    |  |
| Time Per Qual:       | This field displays the time period qualifiers. Values for this field are:<br>29 = Copay remaining<br>30 = UT exceeded                                                                                                    |  |
| Dollar Amt:          | This field displays the copay remaining only when <b>29</b> is present in the <b>Time Per Qual</b> field.                                                                                                    |  |
| HEALTH CARE SERVICES | The fields listed below display information relating to Service Authorization (SA) or DVS requests which can contain several groups of information and are separated by dashes ().                                                                                                    |  |
| Action Cd:           | Values are:                                                                                                    |  |
|                      | A1 = Certified in total                                                                                                    |  |
|                      | A3 = Not Certified                                                                                                    |  |
|                      | A6 = Modified                                                                                                    |  |
|                      | CT = Contact Payer                                                                                                    |  |
|                      | NA = No Action Required                                                                                                    |  |
| INFO #:              | Call the telephone number displayed on the receipt for more information.                                                                                                    |  |
| Ref Id:              | This field displays a message or DVS number.                                                                                                    |  |
| Modified Units:      | This field shows the partial units that were approved for the Service Authorization (SA) requested.                                                                                                    |  |
|                      | Indicates that the full compliment of requester services relative to<br>Utilization Threshold <b>and/or Post and Clear</b> processing is NOT available.<br>The NN represents the number of services approved/available. An<br>authorization will be created for that number only. This field also shows the<br>number of Utilization Threshold and/or Post and Clear units reversed<br>(canceled) for the Service Authorization Cancel request. |  |
| Units: N/X/X         | For confirmations, this field shows the approved units, posted lab units and posted Rx/OTC units.                                                                                                    |  |
| Item/NDC Code:       | This field shows the approved Item/NDC code only for a DVS confirmation.                                                                                                    |  |
| Dental Info:         | This field shows the tooth, arch, or quadrant for a DVS confirmation.                                                                                                    |  |

| Response Fields                                                              |                                                                         |  |
|------------------------------------------------------------------------------|-------------------------------------------------------------------------|--|
| LABEL DESCRIPTION                                                            |                                                                         |  |
| Quantity Approved:                                                           | This field shows the quantity that was approved for a DVS confirmation. |  |
| Rej Reason Cd:         This field displays the Reject Reason codes.          |                                                                         |  |
| Refer to Section 11.0 on page <u>11.0.1</u> for <u>Reject Reason codes</u> . |                                                                         |  |
| *- End of Receipt -*                                                         |                                                                         |  |

# 10.0 ACCEPTED REASON CODES (Rev. 06/04)

|   | <b>RESPONSE/RETURN</b> | POSSIBLE CAUSES                                                                                                    |
|---|------------------------|----------------------------------------------------------------------------------------------------|
| 1 | ACTIVE COVERAGE        | MA ELIGIBLE                                                                                                    |
|   |                        | Client is eligible for all benefits                                                                                                    |
|   |                        | MA ELIGIBLE HR UTILIZATION THRESHOLD                                                                                                    |
|   |                        | Client is eligible to receive all Medicaid services with<br>prescribed limits for physician, psychiatric and medical<br>clinic, laboratory, dental clinic and pharmacy services.<br>A service authorization must be obtained.                                                                                                    |
| В | COPAYMENT              | COPAYMENT                                                                                                    |
|   |                        | Client has copay remaining if this response is returned.                                                                                                    |
| Е | EXCLUSIONS             | ELIGIBLE ONLY OUTPATIENT CARE                                                                                                    |
|   |                        | Client is eligible for all ambulatory care, including prosthetics; no inpatient coverage.                                                                                                    |
|   |                        | ELIGIBLE EXCEPT LONG-TERM CARE                                                                                                    |
|   |                        | Client is eligible to receive all Medicaid services except<br>nursing home services provided in an SNF or inpatient<br>setting and/or waived services provided under the<br>Long Term Health Care Program. All pharmacy,<br>physician, ambulatory care services and inpatient<br>hospital services, not provided in a nursing home, are<br>covered.                                                                                                    |
| F | LIMITATIONS            | EMERGENCY SERVICES ONLY                                                                                                    |
|   |                        | Client is eligible for emergency services from the time<br>first given treatment for the emergency medical<br>condition until such time as the medical condition<br>requiring emergency care is no longer an emergency.<br>An emergency is defined as a medical condition<br>(including emergency labor and delivery) manifesting<br>itself by acute symptom of sufficient severity (including<br>severe pain), such that the absence of immediate<br>medical attention could reasonably be expected to<br>place the patient's health in serious jeopardy, serious<br>impairment of bodily functions or serious dysfunction of<br>any body organ or part. |
|   |                        | PRESUMPTIVE ELIGIBILITY LONG-TERM/HOSPICE                                                                                                    |
|   |                        | Client is eligible for all Medicaid services except<br>hospital based clinic services, hospital emergency<br>room services, hospital inpatient services, and bed<br>reservation.                                                                                                    |

| RESPONSE/RETURN | POSSIBLE CAUSES                                                                                                    |
|-----------------|----------------------------------------------------------------------------------------------------|
|                 | PRESUMPTIVE ELIGIBILITY PRENATAL A                                                                                                    |
|                 | Client is eligible to receive all Medicaid services except<br>inpatient care, institutional long-term care, alternate<br>level of care, and long-term home health care.                                                                                                    |
|                 | PRESUMPTIVE ELIGIBILITY PRENATAL B                                                                                                    |
|                 | Client is eligible to receive only ambulatory prenatal<br>care services. The following services are excluded:<br>inpatient hospital, long-term home health care, long-<br>term care, hospice, alternate level of care, ophthalmic,<br>DME, therapy (physical, speech, and occupational),<br>abortion, and podiatry.                     |
|                 | PERINATAL FAMILY                                                                                                    |
|                 | Client is eligible to receive a limited package of<br>benefits. The following services are excluded: podiatry,<br>long-term home health care, long term care, hospice,<br>ophthalmic services, DME, therapy (physical, speech,<br>and occupational), abortion services, and alternate<br>level of care.                                 |
|                 | ELIGIBLE ONLY FAMILY PLANNING SERVICES                                                                                                    |
|                 | A client who was pregnant within the past two years<br>and was on Medicaid while pregnant is eligible for<br>Medicaid covered family planning services for up to 26<br>months after the end date of the pregnancy, regardless<br>of whether the pregnancy ended in a miscarriage, live<br>birth, still birth or an induced termination. |
|                 | AT SERVICE LIMIT                                                                                                    |
|                 | The client has reached his/her limit for that particular<br>service category. No service authorization is created.<br>The service is not approved and payment by Medicaid<br>will not be made. Refer to your MMIS manual if the<br>patient has either an emergency or medically urgent<br>situation.                                    |
|                 | MEDICARE COINSURANCE DEDUCTIBLE ONLY                                                                                                    |
|                 | Client is eligible for payment of Medicare coinsurance<br>and deductible only. Deductible and coinsurance<br>payments will be made for Medicare approved services<br>only.                                                                                                    |
|                 |                                                                                                    |

|                                                    | RESPONSE/RETURN                                                                                                    | POSSIBLE CAUSES                                                                                                    |
|----------------------------------------------------|----------------------------------------------------------------------------------------------------|----------------------------------------------------------------------------------------------------|
| N SERVICES RESTRICTED TO THE<br>FOLLOWING PROVIDER | SERVICES RESTRICTED TO THE FOLLOWING<br>PROVIDER                                                                                                    |                                                                                                    |
|                                                    |                                                                                                    | For restricted clients, this response is returned if the ordering provider entered is not who the client is restricted to.                                                                                                    |
| R                                                  | OTHER OR ADDITIONAL PAYER                                                                                                    | ELIGIBLE CAPITATION GUARANTEE                                                                                                    |
|                                                    | A response of "Eligible Capitation Guarantee" indicates<br>guaranteed status under a Prepaid Capitation Program<br>(PCP). The PCP provider is guaranteed the capitation<br>rate for a period of time after a client becomes<br>ineligible for Medicaid services. Clients enrolled in<br>some PCPs are eligible for some fee-for-service<br>benefits if referred by the PCP provider. To determine<br>exactly what services are covered, contact the PCP<br>designated in the insurance code field. |                                                                                                    |
|                                                    |                                                                                                    | FAMILY HEALTH PLUS                                                                                                    |
|                                                    |                                                                                                    | Client is enrolled in the Family Health Plus Program<br>(FHP) and receives all services through a FHP<br>participating Managed Care Plan. The Medicaid<br>program does not reimburse for any service that is<br>excluded from the benefit package of the FHP<br>Managed Care Plan.                                                                                                    |
| MC                                                 | MC MANAGED CARE                                                                                                    | ELIGIBLE PCP                                                                                                    |
| COORDINATOR                                        |                                                                                                    | A response of "Eligible PCP" indicates coverage under<br>a Prepaid Capitation Program (PCP). This status<br>means the client is PCP eligible as well as eligible for<br>limited fee-for-service benefits. To determine exactly<br>what services are covered, review the coverage codes<br>returned in the response. The Coverage Code<br>definitions can be found in the Codes section of this<br>manual. If further clarification of exact coverage is<br>needed, contact the PCP. |

### 11.0 <u>REJECT REASON CODES</u> (Rev. 07/04)

| R                                                | EJECT REASON CODE AND<br>DESCRIPTION                                                                                                  | POSSIBLE CAUSES                                                                                                    |
|--------------------------------------------------|----------------------------------------------------------------------------------------------------|----------------------------------------------------------------------------------------------------|
| СТ                                               | CONTACT PAYER                                                                                                    | CALL 1-800-343-9000                                                                                                    |
|                                                  |                                                                                                    | When certain conditions are met (ex: multiple responses), you are instructed to call the Provider Services staff for additional data.                                                                                                    |
| T                                                | NON COVERED                                                                                                    | NOT MA ELIGIBLE                                                                                                    |
|                                                  |                                                                                                    | Patient does not have Medicaid coverage for the date you are requesting.                                                                                                    |
|                                                  |                                                                                                    | NO COVERAGE PENDING FAMILY HEALTH<br>PLUS                                                                                                    |
|                                                  |                                                                                                    | Client is waiting to be enrolled into a Family<br>Health Plus Managed Care Plan. No Medicaid<br>services are reimbursable.                                                                                                    |
| U                                                | CONTACT FOLLOWING                                                                                                    | CALL 1-800-343-9000                                                                                                    |
| ENTITY FOR ELIGIBILITY OR<br>BENEFIT INFORMATION | When certain conditions are met (ex: multiple responses), you are instructed to call the Provider Services staff for additional data. |                                                                                                    |
| Y                                                | SPENDDOWN                                                                                                    | NO COVERAGE: EXCESS INCOME                                                                                                    |
|                                                  |                                                                                                    | Client has income in excess of the allowable<br>levels. All other eligibility requirements have been<br>satisfied. This individual will be considered eligible<br>for Medicaid reimbursable services only at the<br>point his or her excess income is reduced to the<br>appropriate level. The individual may reduce his<br>or her excess income by paying the amount of the<br>excess to the Local Department of Social<br>Services, or by submitting bills for the medical<br>services that are at least equal to the amount of<br>the excess income. Medical services received<br>prior to meeting the excess income amount can<br>be used to reduce the amount of the excess. |
| 15                                               | 15 REQUIRED APPLICATION<br>DATA MISSING                                                                                               | NO UNITS ENTERED                                                                                                    |
|                                                  |                                                                                                    | No entry was made and the units are required for this transaction.                                                                                                    |
| 33                                               | INPUT ERRORS                                                                                                    | ITEM NOT COVERED                                                                                                    |
|                                                  |                                                                                                    | The entered Item/NDC code is not a reimbursable code on the New York State Drug Plan file or has been discontinued.                                                                                                    |

**NOTE**: The table below displays the mapping of HIPAA codes to eMedNY codes.
| REJECT REASON CODE AND<br>DESCRIPTION |                      | POSSIBLE CAUSES                                                                                                    |  |  |
|---------------------------------------|----------------------|----------------------------------------------------------------------------------------------------|--|--|
|                                       |                      | MISSING/INVALID DVS QUANTITY                                                                                                    |  |  |
|                                       |                      | The entered quantity's format is invalid or missing and is required.                                                                                                    |  |  |
|                                       |                      | CURRENT DATE REQUIRED                                                                                                    |  |  |
|                                       |                      | A DVS transaction requires a current date entry.<br>The date entered was NOT today's date.                                                                                                    |  |  |
|                                       |                      | MISSING/INVALID CATEGORY OF SERVICE                                                                                                    |  |  |
|                                       |                      | The entered taxonomy/service type does not map<br>to a valid category of service on the provider's file<br>for the entered Date of Service.                                                                                                    |  |  |
|                                       |                      | MISSING/INVALID TOOTH/QUADRANT                                                                                                    |  |  |
|                                       |                      | The tooth number, tooth quadrant, or arch was not entered and is required, or was entered incorrectly.                                                                                                    |  |  |
| 41                                    | AUTHORIZATION/ACCESS | DOWNLOAD REQUIRED                                                                                                    |  |  |
|                                       | RESTRICTIONS         | The VeriFone software is obsolete and must be<br>updated. This message is displayed once a day<br>until the download is completed.                                                                                                    |  |  |
|                                       |                      | INVALID TRAN TYPE                                                                                                    |  |  |
|                                       |                      | An invalid transaction type other than 1-4 or 6 was entered.                                                                                                    |  |  |
|                                       |                      | INVALID TERMINAL ACCESS                                                                                                    |  |  |
|                                       |                      | The received transaction is classified as a<br>Provider Type/Transaction Type Combination that<br>is not allowed to be submitted through the POS<br>VeriFone terminal. Additionally, this message will<br>be returned if a pharmacy submits a DVS<br>transaction for an NDC code through the POS<br>VeriFone terminal because NDC codes must be<br>submitted through the online NCPDP DUR format.<br>Pharmacies are only allowed to submit DVS<br>transactions through the POS VeriFone terminal<br>for HCPCS codes (five-digit alpha/numeric<br>codes).<br>For example: a Pharmacy can submit an eligibility<br>transaction via the Terminal but cannot submit a<br>Service Authorization Transaction unless exempt |  |  |
|                                       |                      | from the ProDUR Program.                                                                                                    |  |  |

| REJECT REASON CODE AND<br>DESCRIPTION |                                      | POSSIBLE CAUSES                                                                                                    |  |  |
|---------------------------------------|--------------------------------------|----------------------------------------------------------------------------------------------------|--|--|
|                                       |                                      | SERVICE NOT ORDERED                                                                                                    |  |  |
|                                       |                                      | The ordering provider did not post the services you are trying to clear. Contact the ordering provider.                                                                                                    |  |  |
|                                       |                                      | LOST/STOLEN TERMINAL                                                                                                    |  |  |
|                                       |                                      | The terminal serial ID is indicated as being a lost or stolen terminal. Call 1-800-343-9000 for assistance.                                                                                                    |  |  |
|                                       |                                      | PAYMENT PAST DUE                                                                                                    |  |  |
|                                       |                                      | The terminal serial ID is indicated as having past due payments. Call 1-800-343-9000 for assistance.                                                                                                    |  |  |
|                                       |                                      | SSN ACCESS NOT ALLOWED                                                                                                    |  |  |
|                                       |                                      | The provider is not authorized to access the system using a social security number. The Medicaid Number (CIN) or Access Number must be entered.                                                                                                    |  |  |
| 42                                    | UNABLE TO RESPOND AT<br>CURRENT TIME | RESUBMIT TRANSACTION                                                                                                    |  |  |
| 43                                    | INVALID/MISSING PROVIDER             | INVALID PROVIDER NUMBER                                                                                                    |  |  |
|                                       | INFORMATION                          | The Provider ID entered is not valid.                                                                                                    |  |  |
|                                       |                                      | REENTER ORDERING PROVIDER                                                                                                    |  |  |
|                                       |                                      | The license number or provider number entered in<br>the ordering provider field has the incorrect format<br>(wrong length or characters in the wrong position).                                                                                                    |  |  |
|                                       |                                      | INVALID LICENSE TYPE                                                                                                    |  |  |
|                                       |                                      | The License Type entered in the ordering provider field is not a valid value. Refer to the <u>values listed</u> in the ordering provider field in Section 3.3 on page $3.3.5$ of this manual.                                                                                                    |  |  |
|                                       |                                      | DISQUALIFIED ORDERER                                                                                                    |  |  |
|                                       |                                      | The License Number or eight-digit MMIS Provider<br>ID that was entered in the ordering provider field<br>is in a disqualified status on the Master file and<br>cannot prescribe. Check the number entered. If a<br>license number was entered, make sure the<br>correct license type/license number combination<br>and format was entered. |  |  |

| REJECT REASON CODE AND<br>DESCRIPTION |                          | POSSIBLE CAUSES                                                                                                    |  |  |
|---------------------------------------|--------------------------|----------------------------------------------------------------------------------------------------|--|--|
|                                       |                          | DECEASED ORDERER                                                                                                    |  |  |
|                                       |                          | The License Number or eight-digit MMIS Provider<br>ID that was entered in the ordering provider field<br>is in a deceased status on the Master file and<br>cannot prescribe. Check the number entered. If a<br>license number was entered, make sure the<br>correct license type/license number combination<br>and format was entered.     |  |  |
|                                       |                          | INVALID ORDERING PROVIDER                                                                                                    |  |  |
|                                       |                          | The license number or MMIS Provider ID that was<br>entered in the ordering provider field was not<br>found on the license or provider files.                                                                                                    |  |  |
|                                       |                          | INVALID REFERRING PROVIDER NUMBER                                                                                                    |  |  |
|                                       |                          | The referring provider ID number was entered incorrectly or is not a valid MMIS Provider ID. A license number cannot be entered in this field.                                                                                                    |  |  |
|                                       |                          | PRESCRIBING PROVIDER LICENSE INACTIVE                                                                                                    |  |  |
|                                       |                          | The license number entered in the ordering provider field is on the license file but is not active for the date of service entered.                                                                                                    |  |  |
| 45                                    | INVALID/MISSING PROVIDER | INVALID TAXONOMY OR SERVICE TYPE                                                                                                    |  |  |
|                                       | SPECIALTI                | The Taxonomy and/or Service Type entered does<br>not map to a specialty or category of service on<br>the provider's file for the entered Date of Service.                                                                                                    |  |  |
| 48                                    | INVALID/MISSING PROVIDER | REENTER ORDERING PROVIDER                                                                                                    |  |  |
|                                       | IDENTIFICATION NUMBER    | The license number or provider number entered in<br>the ordering provider field has the incorrect format<br>(wrong length or characters in the wrong position).                                                                                                    |  |  |
|                                       |                          | DISQUALIFIED ORDERER                                                                                                    |  |  |
|                                       |                          | The License Number or eight-digit MMIS Provider<br>ID that was entered in the ordering provider field<br>is in a disqualified status on the Master file and<br>cannot prescribe. Check the number entered. If a<br>license number was entered, make sure the<br>correct license type/license number combination<br>and format was entered. |  |  |

| REJECT REASON CODE AND<br>DESCRIPTION |                                      | POSSIBLE CAUSES                                                                                                    |  |  |
|---------------------------------------|--------------------------------------|----------------------------------------------------------------------------------------------------|--|--|
|                                       |                                      | DECEASED ORDERER                                                                                                    |  |  |
|                                       |                                      | The License Number or eight-digit MMIS Provider<br>ID that was entered in the ordering provider field<br>is in a deceased status on the Master file and<br>cannot prescribe. Check the number entered. If a<br>license number was entered, make sure the<br>correct license type/license number combination<br>and format was entered. |  |  |
|                                       |                                      | INVALID ORDERING PROVIDER                                                                                                    |  |  |
|                                       |                                      | The license number or MMIS Provider ID that was<br>entered in the ordering provider field was not<br>found on the license or provider files.                                                                                                    |  |  |
|                                       |                                      | INVALID REFERRING PROVIDER ID NUMBER                                                                                                    |  |  |
|                                       |                                      | The referring provider ID number was entered incorrectly or is not a valid MMIS Provider ID number. A license number cannot be entered in this field.                                                                                                    |  |  |
|                                       |                                      | PRESCRIBING PROVIDER LICENSE INACTIVE                                                                                                    |  |  |
|                                       |                                      | The license number entered in the ordering provider field is on the license file but is not active for the date of service entered.                                                                                                    |  |  |
| 49                                    | PROVIDER IS NOT PRIMARY<br>PHYSICIAN | RESTRICTED RECIPIENT NO<br>AUTHORIZATION                                                                                                    |  |  |
|                                       |                                      | This client is restricted to services from a specific provider. In the referring provider field, enter the MMIS Provider ID of the primary provider to whom the client is restricted.                                                                                                    |  |  |
|                                       |                                      | MCCP RESTRICTED RECIPIENT NO<br>AUTHORIZATION                                                                                                    |  |  |
|                                       |                                      | Services must be provided, ordered or referred by<br>the primary provider. In the referring provider field,<br>enter the MMIS Provider ID of the primary<br>provider to whom the client is restricted.                                                                                                    |  |  |
| 50                                    |                                      | PROVIDER NOT ELIGIBLE                                                                                                    |  |  |
|                                       | INQUIRIES                            | The verification was attempted by an inactivated or disqualified provider.                                                                                                    |  |  |
| 51                                    | PROVIDER NOT ON FILE                 | PROVIDER NOT ON FILE                                                                                                    |  |  |
|                                       |                                      | The provider number entered is not identified as a Medicaid enrolled provider. Either the number is incorrect or not on the provider master file.                                                                                                    |  |  |

| REJECT REASON CODE AND<br>DESCRIPTION |                                                           | POSSIBLE CAUSES                                                                                                    |  |
|---------------------------------------|-----------------------------------------------------------|----------------------------------------------------------------------------------------------------|--|
| 52                                    | SERVICE DATES NOT<br>WITHIN PROVIDER PLAN<br>ENROLLMENT   | PROVIDER INELIGIBLE SERVICE ON DATE<br>PERFORMED                                                                                                    |  |
|                                       |                                                           | The Taxonomy and/or Service Type entered does<br>not map to a specialty or category of service on<br>the provider's file for the entered Date of Service.<br>This message will also be returned if Taxonomy<br>code (Clinic Pharmacy) or Service Type (DME)<br>are entered in the transaction and the associated<br>Category of Service is not on file or is invalid for<br>the entered Date of Service. |  |
| 53                                    | INQUIRED BENEFIT                                          | COS NOT VALID FOR ITEM/NDC CODE                                                                                                    |  |
|                                       | PROVIDER TYPE                                             | The entered Taxonomy and/or Service Type does not map to a COS that is valid for the Item/NDC procedure code.                                                                                                    |  |
| 60                                    | DATE OF BIRTH FOLLOWS                                     | SERVICE DATE PRIOR TO BIRTHDATE                                                                                                    |  |
|                                       | DATE(S) OF SERVICE                                        | A date which occurs before the birthdate.                                                                                                    |  |
| 62                                    | DATE OF SERVICE NOT<br>WITHIN ALLOWABLE<br>INQUIRY PERIOD | INVALID DATE                                                                                                    |  |
|                                       |                                                           | An illogical date or a date which falls outside the MEVS inquiry period. (Dates up to 24 months retroactive will be supported.)                                                                                                    |  |
| 69                                    | INCONSISTENT WITH                                         | AGE EXCEEDS MAXIMUM                                                                                                    |  |
|                                       | PATIENT SAGE                                              | The client's age exceeds the maximum allowable age on the NYS Drug Plan file for the item/NDC code entered.                                                                                                    |  |
|                                       |                                                           | AGE PRECEDES MINIMUM                                                                                                    |  |
|                                       |                                                           | The client's age is below the minimum allowable age on the NYS Drug Plan file for the item/NDC code entered.                                                                                                    |  |
| 70                                    | INCONSISTENT WITH                                         | ITEM/GENDER INVALID                                                                                                    |  |
|                                       | PATIENT'S GENDER                                          | The item/NDC code entered is not reimbursable for the client's gender resident on the eligibility file.                                                                                                    |  |
| 72                                    | INVALID/MISSING                                           | INVALID CARD THIS RECIPIENT                                                                                                    |  |
|                                       | 20R2CKIREK/IN20KED ID                                     | Client has used an invalid card. Check the<br>number you have entered against the client's<br>Common Benefit Identification Card. If they agree,<br>the client has been issued a new and different<br>Benefit Identification Card and must produce the<br>new card prior to receiving services.                                                                                                    |  |
|                                       |                                                           | INVALID ACCESS NUMBER                                                                                                    |  |
|                                       |                                                           | An incorrect access number was entered.                                                                                                    |  |

| REJECT REASON CODE AND<br>DESCRIPTION                |                        | POSSIBLE CAUSES                                                                                                    |  |
|------------------------------------------------------|------------------------|----------------------------------------------------------------------------------------------------|--|
|                                                      |                        | INVALID MEDICAID NUMBER                                                                                                    |  |
|                                                      |                        | The Medicaid number (CIN) entered is not valid.                                                                                                    |  |
|                                                      |                        | INVALID SEQUENCE NUMBER                                                                                                    |  |
|                                                      |                        | The sequence number entered is not valid or not current. Check the client's card for the current sequence number.                                                                                                    |  |
| 75                                                   | SUBSCRIBER/INSURED NOT | SOCIAL SECURITY NUMBER NOT ON FILE                                                                                                    |  |
|                                                      | FOUND                  | The entered nine-digit number is not on the Client Master File.                                                                                                    |  |
|                                                      |                        | RECIPIENT NOT ON FILE                                                                                                    |  |
|                                                      |                        | Client identification number (CIN) is not on file.<br>The number is either incorrect or the client is no<br>longer eligible and the number is no longer on file.                                                                                                    |  |
|                                                      |                        | NO COVERAGE: PENDING FHP                                                                                                    |  |
|                                                      |                        | Client is waiting to be enrolled into a Family<br>Health Plus Managed Care Plan. No Medicaid<br>services are reimbursable.                                                                                                    |  |
|                                                      |                        | NO MATCH ON FILE                                                                                                    |  |
|                                                      |                        | Client is not found on file.                                                                                                    |  |
| 84 CERTIFICATION NOT<br>REQUIRED FOR THIS<br>SERVICE |                        | PA NOT REQ/MEDIA TYPE INVALID                                                                                                    |  |
|                                                      |                        | The entered item/NDC was not designated by the<br>Dept. of Health to receive a DVS number through<br>MEVS or this is not the appropriate access for<br>obtaining a Prior Approval number for this<br>item/NDC. This response will be returned except<br>on the OMNI 3750. For those developing their<br>own software, refer to the NYS Medicaid HIPAA<br>Companion Documents, 278 Request and<br>Response. |  |
|                                                      |                        | DVS NUMBER NOT REQUIRED                                                                                                    |  |
|                                                      |                        | The entered item/NDC was not designated by the<br>Dept. of Health to receive a DVS number through<br>MEVS. This response will be returned for the<br>Verifone OMNI 3750 Terminal.                                                                                                    |  |
|                                                      |                        |                                                                                                    |  |

| REJECT REASON CODE AND<br>DESCRIPTION |                       | POSSIBLE CAUSES                                                                                                    |  |  |
|---------------------------------------|-----------------------|----------------------------------------------------------------------------------------------------|--|--|
| 87                                    | EXCEEDS PLAN MAXIMUMS | AT SERVICE LIMIT                                                                                                    |  |  |
|                                       |                       | The client has reached his/her limit for that<br>particular service category. No service<br>authorization is created. The service is NOT<br>approved and payment by Medicaid will NOT be<br>made. Refer to your MMIS manual if the patient<br>has either an emergency or medically urgent<br>situation. |  |  |
|                                       |                       | EXCEEDS FREQUENCY LIMIT                                                                                                    |  |  |
|                                       |                       | The client has already received the allowable<br>quantity limit of the item/NDC code entered in the<br>time frame resident on the NYS Drug Plan file or<br>the quantity you requested will exceed that limit.                                                                                           |  |  |
|                                       |                       | MAXIMUM QUANTITY EXCEEDED                                                                                                    |  |  |
|                                       |                       | The quantity entered exceeds the maximum<br>allowable quantity resident on the NYS Drug Plan<br>file. Make sure the quantity entered is for the<br>current date of service only. (no refills).                                                                                                    |  |  |
| 88                                    | NON-COVERED SERVICE   | PROCEDURE CODE NOT COVERED                                                                                                    |  |  |
|                                       |                       | The procedure code entered was either entered incorrectly or is not a NYS reimbursable code, or has been discontinued.                                                                                                    |  |  |
|                                       |                       | ITEM NOT COVERED                                                                                                    |  |  |
|                                       |                       | The entered Item/NDC code is not a reimbursable<br>code on the New York State Drug Plan file or has<br>been discontinued.                                                                                                    |  |  |
| 89                                    | NO PRIOR APPROVAL     | NO AUTHORIZATION FOUND                                                                                                    |  |  |
|                                       |                       | No matching transaction found for the<br>authorization confirmation transaction or<br>cancellation request.                                                                                                    |  |  |
| 91                                    | DUPLICATE REQUEST     | DUPLICATE – UT PREVIOUSLY APPROVED                                                                                                    |  |  |
|                                       |                       | The service authorization request is a duplicate of<br>a previously approved service authorization<br>request for a given provider, client, and date of<br>service.                                                                                                    |  |  |
|                                       |                       | DUPLICATE DVS                                                                                                    |  |  |
|                                       |                       | The entered transaction is a duplicate of a previously submitted and approved DVS transaction.                                                                                                    |  |  |

| REJECT REASON CODE AND<br>DESCRIPTION |  | POSSIBLE CAUSES                                                                                                    |  |
|---------------------------------------|--|----------------------------------------------------------------------------------------------------|--|
| 95 PATIENT NOT ELIGIBLE               |  | NOT MEDICAID ELIGIBLE                                                                                                    |  |
|                                       |  | Client is not eligible for benefits on the date of service requested.                                                                                                    |  |
|                                       |  | FAMILY HEALTH PLUS                                                                                                    |  |
|                                       |  | Client has Family Health Plus.                                                                                                    |  |
|                                       |  | NO COVERAGE: PENDING FHP                                                                                                    |  |
|                                       |  | Client is waiting to be enrolled into a Family<br>Health Plus Managed Care Plan. No Medicaid<br>services are reimbursable.                                                                                                    |  |
|                                       |  | NO COVERAGE: EXCESS INCOME                                                                                                    |  |
|                                       |  | Client has income in excess of the allowable<br>levels. All other eligibility requirements have been<br>satisfied. This individual will be considered eligible<br>for Medicaid reimbursable services only at the<br>point his or her excess income is reduced to the<br>appropriate level. The individual may reduce his<br>or her excess income by paying the amount of the<br>excess to the Local Department of Social<br>Services, or by submitting bills for the medical<br>services that are at least equal to the amount of<br>the excess income. Medical services received<br>prior to meeting the excess income amount can<br>be used to reduce the amount of the excess. |  |

# 11.1 MEVS Terminal Messages (Rev. 10/03)

| CHECK LINE               | The VeriFone terminal is not plugged in or the terminal is on the same line as a telephone, which is off the hook or in use.                                                                                                    |  |  |
|--------------------------|----------------------------------------------------------------------------------------------------|--|--|
| CONNECT XXXX             | This message is displayed until transmission to the host computer begins.                                                                                                    |  |  |
| DOWNLOAD DONE            | This message is displayed when the download function process is complete. Pres ENTER to continue.                                                                                                    |  |  |
| NO ENQ FROM HOST         | No enquiry received from host. A problem exists with the network.<br>Repeat the transaction. If problem persists, contact Provider<br>Services at 1-800-343-9000 for assistance.                                                                |  |  |
| NO RESPONSE FROM<br>HOST | No response received from host. A problem exists with the network. Repeat the transaction. If problem persists, contact Provider Services at 1-800-343-9000 for assistance.                                                                     |  |  |
| PLEASE TRY AGAIN         | The card swipe was unsuccessful because you partially swiped<br>the card, the card was damaged, or the equipment malfunctioned.<br>Re-swipe or manually enter the access number.                                                                |  |  |
| PROCESSING               | This message is displayed until the host message is ready to be displayed.                                                                                                    |  |  |
| RECEIVING                | This message is displayed until the host message is received by the VeriFone.                                                                                                    |  |  |
| RETRY TRANSACTION        | After a successful Transaction has been completed, this message<br>will be received during the Review Function if an invalid sequence<br>of keys Is pressed or an Access Number is entered which differs<br>in length from the original number. |  |  |
| TRANSMITTING             | This message is displayed until the host computer acknowledges the transmission.                                                                                                    |  |  |
| UNREADABLE CARD          | Will be displayed after three unsuccessful attempts to swipe the card.                                                                                                    |  |  |

#### 12.0 **REVIEW FUNCTION** (Rev. 11/02)

The Review function allows you to review the last response received, edit the transaction data and resubmit the transaction. To begin follow the Action/Display table.

| DISPLAY                                             | ACTION                                                                         |
|-----------------------------------------------------|--------------------------------------------------------------------------------|
| Initial Screen                                      | Press the <b>P4 SCROLL FORWARD/</b><br><b>REVIEW</b> key                       |
| The response from the last transaction is displayed | Press the <b>ENTER</b> key to edit the data                                    |
| Each screen displays the data that was entered      | Reenter new data<br>Or<br>Press the <b>ENTER</b> key to accept<br>current data |

#### 13.0 <u>CODES SECTION</u> (Rev. 10/03)

#### 13.1 <u>Co-payment Type Codes</u>

For ARU only, codes used to designate the type of co-payment service you are rendering. Select the code which corresponds to the type of service being rendered. These codes are the only valid codes to be entered in the co-payment prompt.

| CODES | DESCRIPTION                                |  |  |
|-------|--------------------------------------------|--|--|
| 21    | Inpatient Hospital                         |  |  |
| 22    | Emergency Room - non-emergency, non-urgent |  |  |
| 23    | Clinic                                     |  |  |
| 31    | Prescription Drugs - brand name            |  |  |
| 32    | Prescription Drugs - generic               |  |  |
| 33    | Non-prescription Drugs (OTC)               |  |  |
| 41    | Sickroom Supplies                          |  |  |
| 42    | Laboratory                                 |  |  |
| 43    | X-Ray                                      |  |  |
| 92    | No Co-pay                                  |  |  |

# 13.2 Taxonomy and Service Type Codes (Rev. 07/04)

To ensure correct Utilization Threshold processing use the appropriate Taxonomy Code/Service Type Code Combinations. Clinic providers must enter a Taxonomy Code or a Service Type Code or both on a Service Authorization transaction. Out of State Providers <u>see section 13.3</u>

| If you are                    | And your Specialty                                                                                                    | Use<br>Taxonomy | Service Type Code                                                                                                    |
|-------------------------------|----------------------------------------------------------------------------------------------------|-----------------|----------------------------------------------------------------------------------------------------|
| AIDS Clinic -<br>Freestanding | 249, 355                                                                                                    | ruxonomy        | 85 - AIDS                                                                                                    |
| Clinic - Freestanding         | 300, 301, 302, 303, 304,<br>305, 308, 309, 320, 900,<br>904, 908, 913, 934, 936,<br>937, 938, 939, 940, 941,<br>942, 943, 944, 949, 960,<br>961, 962, 967, 968, 970,<br>975, 976, 983, 984, 985,<br>986, 987, 988, 989, 990,<br>991, 993, 994, 995, 996,<br>997, 998           |                 | 1-Medical Care<br>6 - Radiation Therapy<br>15 - Alternate Method Dialysis<br>53 - Hospital - Ambulatory<br>Surgical<br>65 - Newborn Care<br>68 - Well Baby Care<br>69 – Maternity<br>76 – Dialysis<br>78 – Chemotherapy<br>A9 – Rehabilitation<br>AJ – Alcoholism<br>AK - Drug Addiction                                               |
| Clinic -Hospital Based        | 300, 301, 302, 303, 304,<br>305, 308, 309, 320, 904,<br>908, 913, 934, 936, 937,<br>938, 939, 940, 941, 942,<br>943, 944, 949, 960, 961,<br>962, 967, 968, 970, 972,<br>973, 975, 976, 979, 983,<br>984, 985, 986, 987, 988,<br>989, 990, 991, 993, 994,<br>995, 996, 997, 998 |                 | <ol> <li>Medical Care</li> <li>Radiation Therapy</li> <li>Alternate Method Dialysis</li> <li>Hospital - Ambulatory</li> <li>Surgical</li> <li>Newborn Care</li> <li>Well Baby Care</li> <li>Maternity</li> <li>Dialysis</li> <li>Chemotherapy</li> <li>Rehabilitation</li> <li>AJ – Alcoholism</li> <li>AK - Drug Addiction</li> </ol> |
| Clinic -Hospital Based        | 740                                                                                                    |                 | 56 - Medically Related<br>Transportation                                                                                                    |

| If you are                                 | And your Specialty<br>Code for the service is                                                                                                    | Use<br>Taxonomy                     | Service Type Code                                                                                                    |
|--------------------------------------------|----------------------------------------------------------------------------------------------------|-------------------------------------|----------------------------------------------------------------------------------------------------|
| Clinic – Hospital Based<br>or Freestanding | 902, 903, 905, 909, 914,<br>915, 916, 917, 925, 926,<br>927, 928, 929, 930, 931,<br>932, 933, 950, 951, 952,<br>953, 954, 955, 956, 957,<br>965, 966, 999 |                                     | <ul> <li>2 – Surgical</li> <li>3 – Consultation</li> <li>17 - Pre-Admission Testing</li> <li>20 - Second Surgical Opinion</li> <li>21 - Third Surgical Opinion</li> <li>50 - Hospital – Outpatient</li> <li>64 – Acupuncture</li> <li>67 - Smoking Cessation</li> <li>71 – Audiology Exam (Non-<br/>DVS)</li> <li>72 - Inhalation Therapy</li> <li>73 - Diagnostic Medical</li> <li>79 - Allergy Testing</li> <li>80 - Immunizations</li> <li>98 - Professional (Physician)</li> <li>Visit – Office</li> <li>99 - Professional (Physician)</li> <li>Visit – Inpatient</li> <li>A0 – Professional (Physician)</li> <li>Visit – Outpatient</li> <li>A1 - Professional (Physician)</li> <li>Visit - Nursing Home</li> <li>A2 - Professional (Physician)</li> <li>Visit - Skilled Nursing Facility</li> <li>A3 - Professional (Physician)</li> <li>Visit - Home</li> <li>BD - Cognitive Therapy</li> <li>BE - Massage Therapy</li> <li>BF - Pulmonary Rehabilitation</li> <li>BG - Cardiac Rehabilitation</li> <li>BS - Invasive Procedures</li> </ul> |
| Clinic – Hospital Based<br>or Freestanding | 918                                                                                                    |                                     | 93 – Podiatry<br>94 - Podiatry - Office Visits<br>95 - Podiatry - Nursing Home<br>Visits                                                                                                    |
| Clinic - Freestanding                      | 919, 920, 921, 923, 924,<br>958                                                                                                    | 261Q00000X<br><br>or<br>No Taxonomy | 50 - Hospital – Outpatient<br>or<br>AC - Rehabilitation –<br>Outpatient<br>AD - Occupational Therapy<br>AE - Physical Medicine<br>AF - Speech Therapy<br>AL - Vision (Optometrv)                                                                                                    |

| If you are                                                            | And your Specialty              | Use            | Service Type Code                         |
|-----------------------------------------------------------------------|---------------------------------|----------------|-------------------------------------------|
|                                                                       | Code for the service is         | Taxonomy       |                                           |
| Clinic -Hospital Based                                                | 919, 920, 921, 923, 924,<br>958 | 282N00000X     | 50 - Hospital – Outpatient                |
|                                                                       |                                 | or             | or                                        |
|                                                                       |                                 | No Taxonomy    | AC - Rehabilitation –<br>Outpatient       |
|                                                                       |                                 |                | AD - Occupational Therapy                 |
|                                                                       |                                 |                | AE - Physical Medicine                    |
|                                                                       |                                 |                | AF - Speech Therapy                       |
|                                                                       |                                 |                | AL - Vision (Optometry)                   |
| Clinic –Hospital Based<br>or Freestanding                             | 922                             |                | AI - Substance Abuse                      |
| Clinic – Hospital Based<br>or Freestanding                            | 935                             |                | 77 - Otological Exam                      |
| Clinic – Hospital Based<br>or Freestanding                            | 969                             |                | 75 - Prosthetic Device                    |
| Clinic – Hospital based<br>or Freestanding - DVS                      | 967                             |                | 71 - Audiology Exam                       |
| Clinic Abortion –<br>Hospital based or<br>Freestanding                | 907                             |                | 84 - Abortion                             |
| Clinic Family Planning -<br>Hospital based or<br>Freestanding         | 906                             |                | 82 - Family Planning                      |
| Clinic Pharmacy -<br>Hospital based or<br>Freestanding                | 760                             |                | 88 - Pharmacy                             |
| Clinic Radiology -<br>Hospital based or<br>Freestanding               | 998                             |                | 4 - Diagnostic X-Ray<br>62 - MRI/CAT Scan |
| Clinic/Center -<br>Multispecialty - Hospital<br>based or Freestanding | 321                             | 261QM1300<br>X |                                           |
| Clinic/Center - Student<br>Health - Freestanding                      | 306, 325                        | 261QS1000X     |                                           |
| Dental Clinic - Hospital<br>Based or Freestanding                     | 350, 351                        | 261QD0000X     | 35 - Dental Care                          |
| Dental Clinic - Hospital<br>Based or Freestanding                     | 910, 911                        |                | 40 - Oral Surgery                         |

| If you are                                            | And your Specialty      | Use        | Service Type Code                                                                                                    |
|-------------------------------------------------------|-------------------------|------------|----------------------------------------------------------------------------------------------------|
|                                                       | Code for the service is | Taxonomy   |                                                                                                    |
| Dental Clinic - Hospital<br>Based or Freestanding     | 911                     |            | 23 - Diagnostic Dental<br>24 – Periodontics<br>25 - Restorative<br>26 – Endodontics<br>27 - Maxofocial Prosthetics                        |
|                                                       |                         |            | 28 - Adjunctive Dental<br>Services<br>35 - Dental Care<br>36 - Dental Crowns<br>37 - Dental Accident<br>39 - Prosthodontics               |
| Dental Clinic - Hospital<br>based or Freestanding     | 912                     |            | 38 - Orthodontics                                                                                                    |
| DME Dealer –DVS Only                                  |                         |            | 12 - Durable Medical<br>Equipment Purchase<br>18 - Durable Medical<br>Equipment Rental                                                    |
| Emergency Room -<br>Hospital Based or<br>Freestanding | 901                     |            | 51 - Hospital - Emergency<br>Accident<br>52 - Hospital - Emergency<br>Medical<br>86 - Emergency Services                                  |
| Home Health DME –<br>DVS                              |                         |            | 12 - Durable Medical<br>Equipment Purchase<br>18 - Durable Medical<br>Equipment Rental                                                    |
| Hospital General Acute<br>Care - Special Use          | 060, 110, 181, 730      | 282N00000X |                                                                                                    |
| Hospital Inpatient -<br>Non-DVS                       | 899                     |            | 48 - Hospital – Inpatient<br>63 - Donor Procedures<br>70 – Transplants<br>A7 - Psychiatric – Inpatient<br>AB - Rehabilitation - Inpatient |
| Hospital Inpatient DVS                                | COS 0285                |            | 48 - Hospital – Inpatient<br>63 - Donor Procedures<br>70 – Transplants<br>A7 - Psychiatric – Inpatient<br>AB - Rehabilitation - Inpatient |

| If you are                                             | And your Specialty<br>Code for the service is                                                                                                    | Use<br>Taxonomy | Service Type Code                                                                      |
|--------------------------------------------------------|----------------------------------------------------------------------------------------------------|-----------------|----------------------------------------------------------------------------------------|
| Lab                                                    | 411, 412, 413, 414, 415,<br>416, 419, 420, 421, 422,<br>423, 427, 430, 431, 432,<br>435, 436, 438, 439, 440,<br>441, 442, 450, 451, 460,<br>470, 481, 482, 483, 484,<br>485, 486, 491, 510, 511,<br>512, 513, 514, 515, 516,<br>518, 521, 523, 524, 531,<br>540, 550, 551, 552, 553,<br>560, 571, 572, 573, 580,<br>599 |                 | 5 - Diagnostic Lab                                                                     |
| Clinic Pharmacy –<br>Hospital based or<br>Freestanding | 760                                                                                                    | 333600000X      |                                                                                        |
| Pharmacy DME                                           | 307                                                                                                    |                 | 12 - Durable Medical<br>Equipment Purchase<br>18 - Durable Medical<br>Equipment Rental |
| Physician                                              | 010, 030, 040, 041, 050,<br>060, 062, 063, 064, 065,<br>066, 067, 068, 069, 070,<br>080, 089, 092, 093, 100,<br>110, 120, 131, 135, 136,<br>137, 138, 139, 141, 142,<br>143, 146, 148, 160, 162,<br>170, 182, 183, 184, 185,<br>194, 200, 201, 202, 210,<br>220, 230, 241, 242, 402,<br>403, 404, 777                   |                 | A0 - Professional (Physician)<br>Visit - Outpatient                                    |
| Physician                                              | 020, 130, 150, 151, 152,<br>153, 154, 155, 156, 157,<br>158, 159, 161, 163, 169,<br>186, 187, 191, 192, 193,<br>195, 196, 205, 247, 249,<br>252, 253, 254, 270, 306,<br>401, 751                                                                                                    |                 | 98 - Professional (Physician)<br>Visit - Office                                        |
| Physician                                              |                                                                                                    |                 | 86 - Emergency Services                                                                |
| Physician                                              | 750                                                                                                    |                 | AK - Drug Addiction                                                                    |
| Physician Abortion                                     |                                                                                                    |                 | 84 - Abortion                                                                          |
| Physician Group                                        | 010, 060, 063, 089, 100,<br>150, 158, 159, 161, 750                                                                                                    | 193400000X      |                                                                                        |
| Physician Radiology                                    | 081, 206, 207, 208                                                                                                    |                 | 04 - Diagnostic X-Ray                                                                  |

| If you are                                                | And your Specialty<br>Code for the service is                                   | Use<br>Taxonomy | Service Type Code                                                                      |
|-----------------------------------------------------------|---------------------------------------------------------------------------------|-----------------|----------------------------------------------------------------------------------------|
| Psychiatric Clinic –<br>Hospital Based                    | 310, 311, 315, 316, 322,<br>945, 946, 947, 948, 963,<br>964, 971, 974           |                 | A4 – Psychiatric<br>A6 – Psychotherapy<br>BC - Day Care (Psychiatric)                  |
| Psychiatric Clinic -<br>Freestanding                      | 310, 311, 315, 316, 322,<br>945, 946, 947, 948, 963,<br>964, 974                |                 | A4 – Psychiatric<br>A6 – Psychotherapy<br>BC - Day Care (Psychiatric)                  |
| Psychiatric Clinic –<br>Hospital Based or<br>Freestanding | 312, 313, 314, 317, 318,<br>319, 323, 352, 353, 354,<br>959, 978, 980, 982, 992 |                 | A8 - Psychiatric – Outpatient<br>BB - Partial Hospitalization<br>(Psychiatric)         |
| Transportation DME –<br>DVS Only                          |                                                                                 |                 | 12 - Durable Medical<br>Equipment Purchase<br>18 - Durable Medical<br>Equipment Rental |

# 13.3 Out of State Providers

If you are an Out of State provider of one of the types listed below use the Taxonomy Code provided.

| If you are                                             | And your Specialty<br>Code for the service is | Use<br>Taxonomy | Service Type Code |
|--------------------------------------------------------|-----------------------------------------------|-----------------|-------------------|
| Out of State Clinical<br>Psychologist                  |                                               | 103GC0700X      |                   |
| Out of State Licensed<br>Practical Nurse               |                                               | 164W00000X      |                   |
| Out of State Midwife,<br>Certified Nurse               |                                               | 367A00000X      |                   |
| Out of State Nurse<br>Practitioner                     |                                               | 363L00000X      |                   |
| Out of State<br>Occupational Therapist                 |                                               | 225X00000X      |                   |
| Out of State Physical<br>Therapist                     |                                               | 225100000X      |                   |
| Out of State Physician -<br>General Practice           |                                               | 208D00000X      |                   |
| Out of State Registered<br>Nurse - General<br>Practice |                                               | 163WG0000X      |                   |
| Out of State Speech-<br>Language Pathologist           |                                               | 235Z00000X      |                   |

# 13.4 County/District Codes (Rev. 10/03)

The County/District, two-digit codes are used to identify the client's county of fiscal responsibility.

- 01 Albany
- 02 Allegany
- 03 Broome
- 04 Cattaraugus
- 05 Cayuga
- 06 Chautauqua
- 07 Chemung
- 08 Chenango
- 09 Clinton
- 10 Columbia
- 11 Cortland
- 12 Delaware
- 13 Dutchess
- 14 Erie
- 15 Essex
- 16 Franklin
- 17 Fulton
- 18 Genesee
- 19 Greene
- 20 Hamilton
- 21 Herkimer
- 22 Jefferson
- 23 Lewis
- 24 Livingston
- 25 Madison
- 26 Monroe
- 27 Montgomery
- 28 Nassau
- 29 Niagara
- 30 Oneida

- 31 Onondaga
- 32 Ontario
- 33 Orange
- 34 Orleans
- 35 Oswego
- 36 Otsego
- 37 Putnam
- 38 Rensselaer
- 39 Rockland
- 40 St. Lawrence
- 41 Saratoga
- 42 Schenectady
- 43 Schoharie
- 44 Schuyler
- 45 Seneca
- 46 Steuben
- 47 Suffolk
- 48 Sullivan
- 49 Tioga
- 50 Tompkins
- 51 Ulster
- 52 Warren
- 53 Washington
- 54 Wayne
- 55 Westchester
- 56 Wyoming
- 57 Yates
- 66 New York City
- 97 OMH Administered
- 98 OMR/DD Administered
- 99 Oxford Home

# 13.5 Exception Codes (Rev. 10/03)

Exception Codes are two-digit codes that identify a client's program exceptions or restrictions.

| Code 30 | This code identifies a client who is to receive Long Term<br>Home Health Care (LTHHC) Services from a designated<br>primary provider. This client is not eligible to receive<br>Personal Care Services (PCS) and/or Home Health (HH)<br>from other than the designated primary provider. All other<br>Medicaid covered services are subject to Utilization<br>Threshold and Co-payment requirements. |
|---------|----------------------------------------------------------------------------------------------------|
| Code 35 | This client is enrolled in a Comprehensive Medicaid Case<br>Management (CMCM) program and is exempt from Co-<br>payment and Utilization Threshold processing. The client's<br>participation in CMCM does not affect eligibility for other<br>Medicaid services.                                                                                                    |
| Code 38 | The client is resident in an ICF-DD facility. As such, the individual is exempt from Co-payment and Utilization Threshold requirements and may be eligible for some fee-for-service Medicaid coverage. You should contact the ICF-DD to find out if the service is included in their per diem rate. If it is not, the claim can be submitted to the NYS Medicaid Program.                            |
| Code 39 | This code identifies a client in the Aid Continuing program.<br>As such, the client is subject to Utilization Threshold and<br>exempt from Co-payment requirements.                                                                                                    |
| Code 46 | This code identifies a client in a Home and Community<br>Based Services (HCBS) Waiver who resides in Family Care<br>(FC) or at Home. As a result, this individual is exempt from<br>Utilization Threshold and Co-payment requirements.                                                                                                    |
| Code 47 | This code identifies a client in a Home and Community<br>Based Service (HCBS) Waiver who resides in a Community<br>Residence (CR) and participates in a Subchapter A<br>Program. As a result, this individual is exempt from<br>Utilization Threshold and Co-payment requirements.                                                                                                    |
| Code 48 | This code identifies a client in a Home and Community<br>Based Service (HCBS) Waiver who resides in Community<br>Residence (CR). As a result, this individual is exempt from<br>Utilization Threshold and Co-payment requirements.                                                                                                    |

| Code 49 | This code identifies a client in the Home and Community<br>Based Services (HCBS) who resides in an Individual<br>Residential Alternative (IRA) and is authorized to receive<br>IRA residential habilitation services. As a result, this<br>individual is exempt from Utilization Threshold and Co-<br>payment requirements.                                  |
|---------|----------------------------------------------------------------------------------------------------|
| Code 50 | This client has Connect services, plus is eligible for the service package available to all individuals with Perinatal Family. As a result, this individual is exempt from Utilization Threshold and Co-payment requirements. For a Definition of <u>Perinatal Family</u> , refer to Section 3.4 on page <u>3.4.1</u> for the <u>Eligibility Responses</u> . |
| Code 51 | This client has Connect services, plus is eligible for the services described in the Eligibility Response associated with the client. As a result, this individual is exempt from Utilization Threshold and Co-payment requirements. For the range of possibilities, refer to Section 3.4 on page <u>3.4.1</u> for the <u>Eligibility Responses</u> .        |
| Code 54 | This code designates a client whose outpatient Medicaid<br>coverage is limited to Home Health and Personal Care<br>Services benefits. As such, the client is subject to Utilization<br>Threshold and Co-payment requirements.                                                                                                    |
| Code 62 | This code identifies a client in the Care At Home I program.<br>As such this individual is exempt from completion of HARRI<br>(the Long Term Home Health Care Assessment Tool), Co-<br>payment and Utilization Threshold requirements.                                                                                                    |
| Code 63 | This code identifies a client in the Care At Home II program.<br>As such this individual is exempt from completion of HARRI<br>(the Long Term Home Health Care Assessment Tool), Co-<br>payment and Utilization Threshold requirements.                                                                                                    |
| Code 64 | This code identifies a client in the Care At Home III<br>program. As such this individual is exempt from completion<br>of HARRI (the Long Term Home Health Care Assessment<br>Tool), Co-payment and Utilization Threshold requirements.                                                                                                    |
| Code 65 | This code identifies a client in the Care At Home IV<br>program. As such this individual is exempt from completion<br>of HARRI (the Long Term Home Health Care Assessment<br>Tool), Co-payment and Utilization Threshold requirements.                                                                                                    |
| Code 66 | This code identifies a client in the Care At Home V<br>program. As such this individual is exempt from completion<br>of HARRI (the Long Term Home Health Care Assessment<br>Tool), Co-payment and Utilization Threshold requirements.                                                                                                    |

| Code 67 | This code identifies a client in the Care At Home VI<br>program. As such this individual is exempt from completion<br>of HARRI (the Long Term Home Health Care Assessment<br>Tool), Co-payment and Utilization Threshold requirements.                                                                                                    |
|---------|----------------------------------------------------------------------------------------------------|
| Code 68 | This code identifies a client in the Care At Home VII<br>program. As such this individual is exempt from completion<br>of HARRI (the Long Term Home Health Care Assessment<br>Tool), Co-payment and Utilization Threshold requirements.                                                                                                    |
| Code 69 | This code identifies a client in the Care At Home VIII<br>program. As such this individual is exempt from completion<br>of HARRI (the Long Term Home Health Care Assessment<br>Tool), Co-payment and Utilization Threshold requirements.                                                                                                    |
| Code 70 | This code identifies a client in the Care At Home IX<br>program. As such this individual is exempt from completion<br>of HARRI (the Long Term Home Health Care Assessment<br>Tool), Co-payment and Utilization Threshold requirements.                                                                                                    |
| Code 71 | This code identifies a client in the Care At Home X<br>program. As such this individual is exempt from completion<br>of HARRI (the Long Term Home Health Care Assessment<br>Tool), Co-payment and Utilization Threshold requirements.                                                                                                    |
| Code 81 | This code identifies a client in a Home and Community<br>Based Services (HCBS) Waiver Program for Traumatic<br>Brain Injury (TBI). As a result, this individual is exempt from<br>Utilization Threshold and Co-payment requirements.                                                                                                    |
| Code 83 | This code identifies a client who has been mandated by the<br>local social services district to receive certain alcohol and<br>substance abuse services as a condition of eligibility for<br>public assistance or Medicaid as a result of welfare reform<br>requirements. For managed care enrollees, the presence of<br>this code allows certain substance abuse services to be<br>paid on a fee for service basis. The code may be used to<br>trigger prior approval requirements. |
| Code NH | This code identifies a client in a Nursing Home facility. The majority of the client's care is provided by the Nursing Home and is included in their Medicaid per diem rate. If you provide a service to a NH client, you must contact the Nursing Home to find out if the service is included in their rate. If it is not, the claim can be submitted to the NYS Medicaid Program.                                                                                                  |

| Code CC | This code identifies a client in a Child Care program facility.<br>As such this individual has all of their care provided for by<br>the Child Care facility provider on a per-diem basis. Any<br>Medicaid services provided to the client by any other<br>provider than the designated facility provider are not<br>reimbursable. |
|---------|----------------------------------------------------------------------------------------------------|
| Code ZZ | This code indicates that more Exception codes are applicable than can be displayed. Call 1-800-343-9000 to obtain additional Exception code information.                                                                                                    |

### 13.6 Insurance Codes (Rev. 06/04)

Insurance codes are two character codes which, if returned in the MEVS response, identifies the client's insurance carrier. If you see an Insurance Code of  $\underline{ZZ}$ , call 1-800-343-9000 to obtain additional Insurance and coverage information. Refer to the billing section of your MMIS Provider Manual for a list of codes and descriptions.

#### Insurance Coverage Codes

The POS device will only return coverage codes for Medicaid Managed Care Plans. These codes identify which services are covered by the client's managed care plan.

| COVERAGE<br><u>CODES</u> | DESCRIPTION            | EXPLANATION                                                                                                    |
|--------------------------|------------------------|----------------------------------------------------------------------------------------------------|
| А                        | Inpatient Hospital     | All inpatient services are covered except psychiatric care.                                                                                                    |
| В                        | Physician In-Office    | Services provided in the physician's office are generally covered.                                                                                                    |
| С                        | Emergency Room         | Self-Explanatory.                                                                                                    |
| D                        | Clinic                 | Both hospital based and freestanding clinic services are covered.                                                                                                    |
| Е                        | Psychiatric Inpatient  | Self-Explanatory.                                                                                                    |
| F                        | Psychiatric Outpatient | Self-Explanatory.                                                                                                    |
| G                        | Physician In-Hospital  | Physician services provided in a hospital or nursing home are covered.                                                                                                    |
| Н                        | Drugs No Card          | Drug coverage is available but a drug card is not needed.                                                                                                    |
| I                        | Lab/X-Ray              | Laboratory and x-ray services are covered.                                                                                                    |
| J                        | Dental                 | Self-Explanatory.                                                                                                    |
| К                        | Drugs Co-pay           | Although the insurance carrier<br>expects a co-payment, you <u>may not</u><br>request it from the client. If the<br>insurance payment is less than the<br>Medicaid fee, you can bill Medicaid<br>for the balance which may cover the<br>co-payment. |

### COVERAGE CODES

| DDES | DESCRIPTION                        | <b>EXPLANATION</b>                                                                                                    |
|------|------------------------------------|----------------------------------------------------------------------------------------------------|
| L    | Nursing Home                       | Some nursing home coverage is available. You must bill until benefits are exhausted.                                                                                         |
| Μ    | Drugs Major Medical                | Drug coverage is provided as part of a major medical policy.                                                                                                    |
| Ν    | All Physician Services             | Physician services, without regard to where they were provided, are covered.                                                                                                 |
| 0    | Drugs                              | Self-Explanatory.                                                                                                    |
| Ρ    | Home Health                        | Some home health benefits are provided. Continue to bill until benefits are exhausted.                                                                                       |
| Q    | Psychiatric Services               | All psychiatric services, inpatient and outpatient, are covered.                                                                                                    |
| R    | ER and Clinic                      | Self-Explanatory.                                                                                                    |
| S    | Major Medical                      | The following services are covered:<br>physician, clinic, emergency room,<br>inpatient, laboratory, referred<br>ambulatory, transportation and<br>durable medical equipment. |
| Т    | Transportation                     | Medically necessary transportation is covered.                                                                                                    |
| U    | Coverage to Complement<br>Medicare | All services paid by Medicare which<br>require a coinsurance or deductible<br>payment should be billed to the<br>insurance carrier prior to billing<br>Medicaid.             |
| V    | Substance Abuse Svcs.              | All substance abuse services, regardless of where they are provided are covered.                                                                                             |
| W    | Substance Abuse<br>Outpatient      | Self-Explanatory.                                                                                                    |
| Х    | Substance Abuse<br>Inpatient       | Self-Explanatory.                                                                                                    |

#### COVERAGE CODES

#### **EXPLANATION**

| Y | Durable Medical |
|---|-----------------|
|   | Equipment       |

**DESCRIPTION** 

- Z Optical
- All All of the above

Self-Explanatory.

Self-Explanatory.

All services listed in coverage codes A-Z are covered by the client's insurance carrier.

### 13.7 New York City Office Codes (Rev. 10/03)

The office codes and descriptions listed below are only returned for County Code 66 clients. They are not returned for Telephone Verifications. Any data returned in this field for clients with other county codes may not be accurate since those counties are not required to enter an office code.

# **Public Assistance**

| <u>Manhattan</u> |             | <u>Brooklyn</u> |              |
|------------------|-------------|-----------------|--------------|
| 013              | Waverly     | 061             | Fulton       |
| 019              | Yorkville   | 062             | Clinton      |
| 023              | East End    | 063             | Wyckoff      |
| 024              | Amsterdam   | 064             | Dekalb       |
| 026              | St. Nicolas | 066             | Bushwick     |
| 028              | Hamilton    | 067             | Linden       |
| 032              | East Harlem | 068             | Prospect     |
| 035              | Dyckman     | 070             | Bay Ridge    |
| 037              | Roosevelt   | 071             | Nevins       |
|                  |             | 072             | Livingston   |
|                  |             | 073             | Brownsville  |
| <b>Bronx</b>     |             | 078             | Euclid       |
|                  |             | 080             | Fort Greene  |
| 038              | Rider       | 084             | Williamsburg |
| 039              | Boulevard   |                 |              |
| 040              | Melrose     |                 |              |
| 041              | Tremont     | Staten Island   |              |

#### Staten Island

099 Richmond

#### Queens

043

044

045

046

047

048 049

| 051 | Queensboro                     |
|-----|--------------------------------|
| 052 | Office of Treatment Monitoring |
| 053 | Queens                         |
| 054 | Jamaica                        |
| 079 | Rockaway                       |

Kingsbridge

Concourse

Soundview Bergen

Fordham

Crotona

Willis

### **Medical Assistance**

500-593 34<sup>th</sup> Street Manhattan

# Special Services for Children (SSC)

- DOP Division of Placement
- OPA Office of Placement and Accountability

# **Field Offices**

- 071 Bronx
- 072 Brooklyn
- 073 Manhattan
- 074 Queens
- 075 Staten Island

# **Office of Direct Child Care Services**

- 801 Brooklyn
- 802 Jamaica
- 806 Manhattan
- 810 Division of Group Homes
- 823 Division of Group Residence
- 826 Diagnostic Reception Centers

### PCP Plan Codes

Refer to your MMIS Provider Manual for Prepaid Capitation Plan Codes.

#### 14.0 DISPOSAL OF TRANZ 330 DEVICE (Rev. 10/03)

Before disposing of the Tranz 330 device, any provider and client data still in its memory must be cleared. By clearing the memory, the device will no longer be usable for eMedNY.

#### 14.1 Instructions to clear memory

**WARNING:** Do not clear the memory until you are absolutely sure the Tranz 330 device is no longer needed.

The following steps will clear the memory:

- 1. Press the Asterisk (\*) key and the **CANCEL/CLEAR** key at the same time.
- 2. Enter the password: 8 Alpha 0 Alpha 8 Alpha 5361041 Alpha and press the **ENTER** key.
- 3. Press the **CANCEL/CLEAR** key at the successful prompt.